# My First FPGA for Altera DE2-115 Board

0

**Digital Circuit Lab** 

TA: Po-Chen Wu

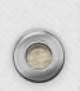

# Outline

- Complete Your Verilog Design
- Assign The Device
- Add a PLL Megafunction
- Assign the Pins
- Create a Default TimeQuest SDC File
- Compile and Verify Your Design
- Configuring the Cyclone IV E FPGA

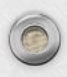

# Complete Your Verilog Design

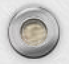

0

### exp1\_traffic.v (1/5)

0

It is a 10 seconds countdown system.

| <pre>module exp1_traffic (      clk,</pre>                                                                                        | module name = file name        |                                                                |
|----------------------------------------------------------------------------------------------------|--------------------------------|----------------------------------------------------------------|
| rst_n,                                                                                                    |                                |                                                                |
| pause,<br>HEX0                                                                                                    |                                |                                                                |
| );                                                                                                    |                                |                                                                |
| <pre>//==== parameter definition =     // for finite state machi     parameter S_NORMAL = 1'de     parameter S_PAUSE = 1'd1</pre> | ine<br>;<br>;<br>;             |                                                                |
| <pre>// for countdown parameter C_PERIOD = 4'd9</pre>                                                                             | );                             |                                                                |
| <pre>//==== in/out declaration ===<br/>// input<br/>input clk;<br/>input rst_n; // reset sig<br/>input pause; // pause sig</pre>  | gnal (button)<br>gnal (switch) | The countdown system can be<br>aused by turning on the switch. |
| <pre>// output output [6:0] HEX0;</pre>                                                                                           |                                |                                                                |

#### exp1\_traffic.v (2/5)

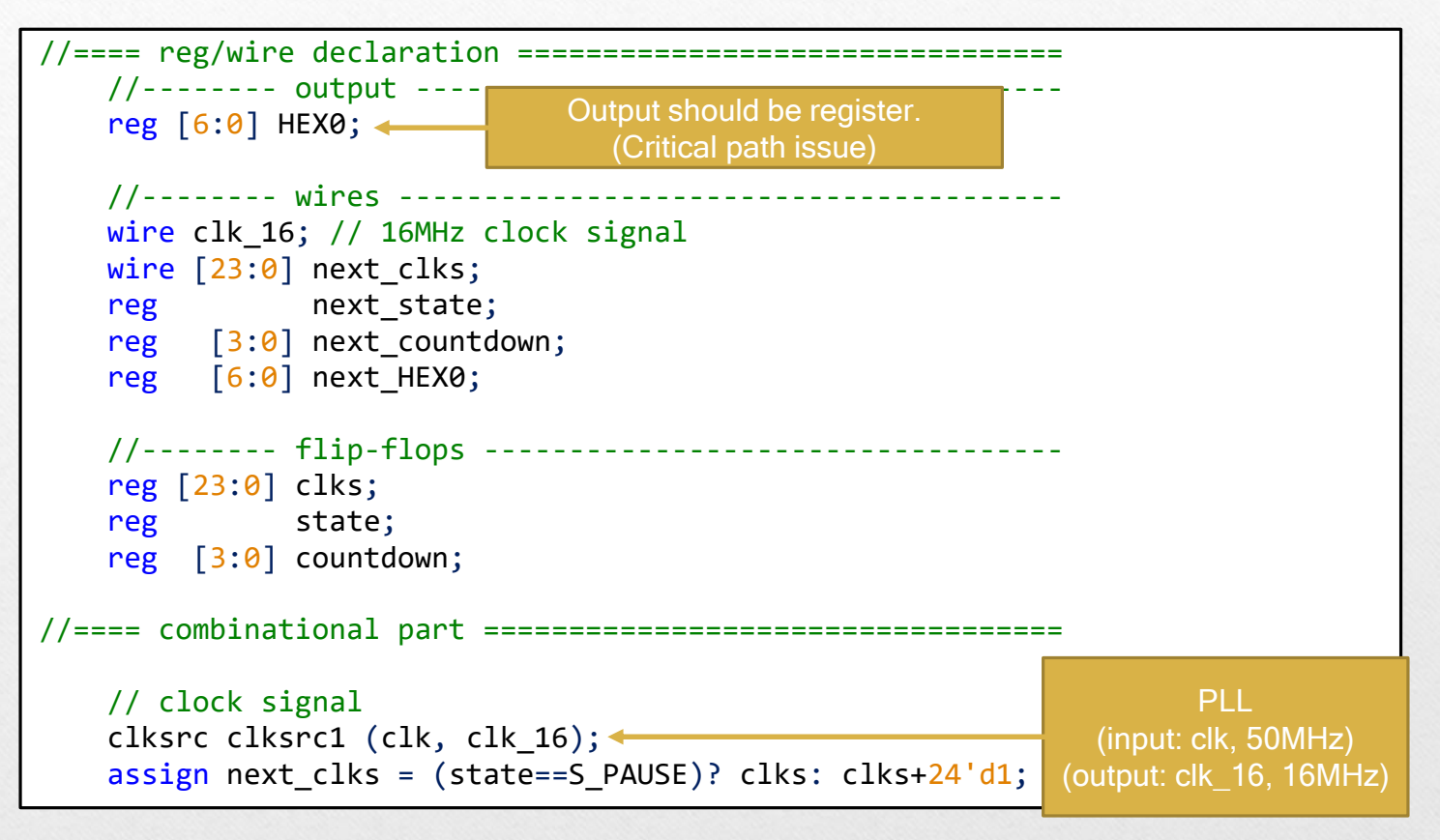

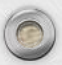

#### exp1\_traffic.v (3/5)

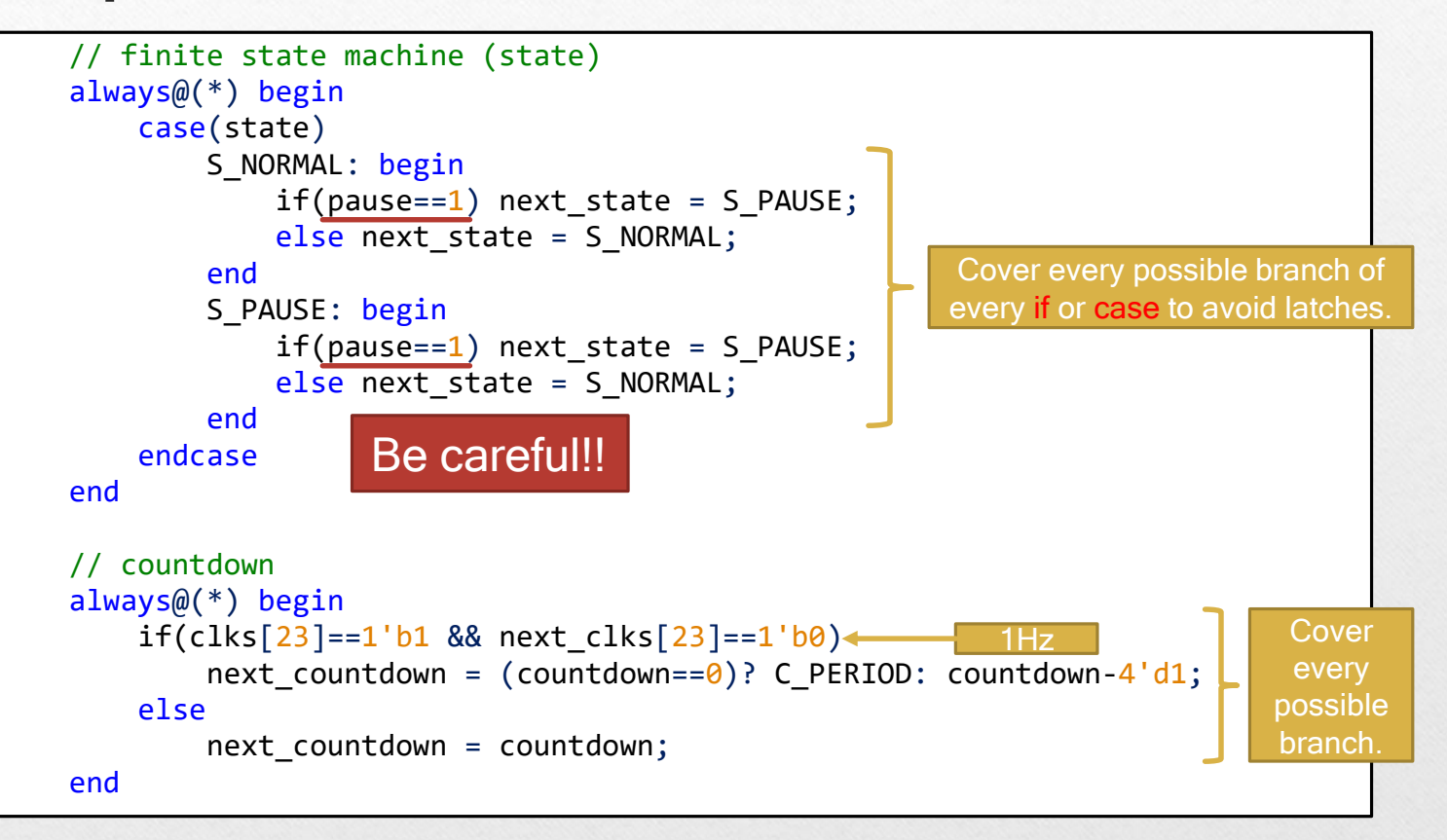

6

 $\bigcirc$ 

#### exp1\_traffic.v (4/5)

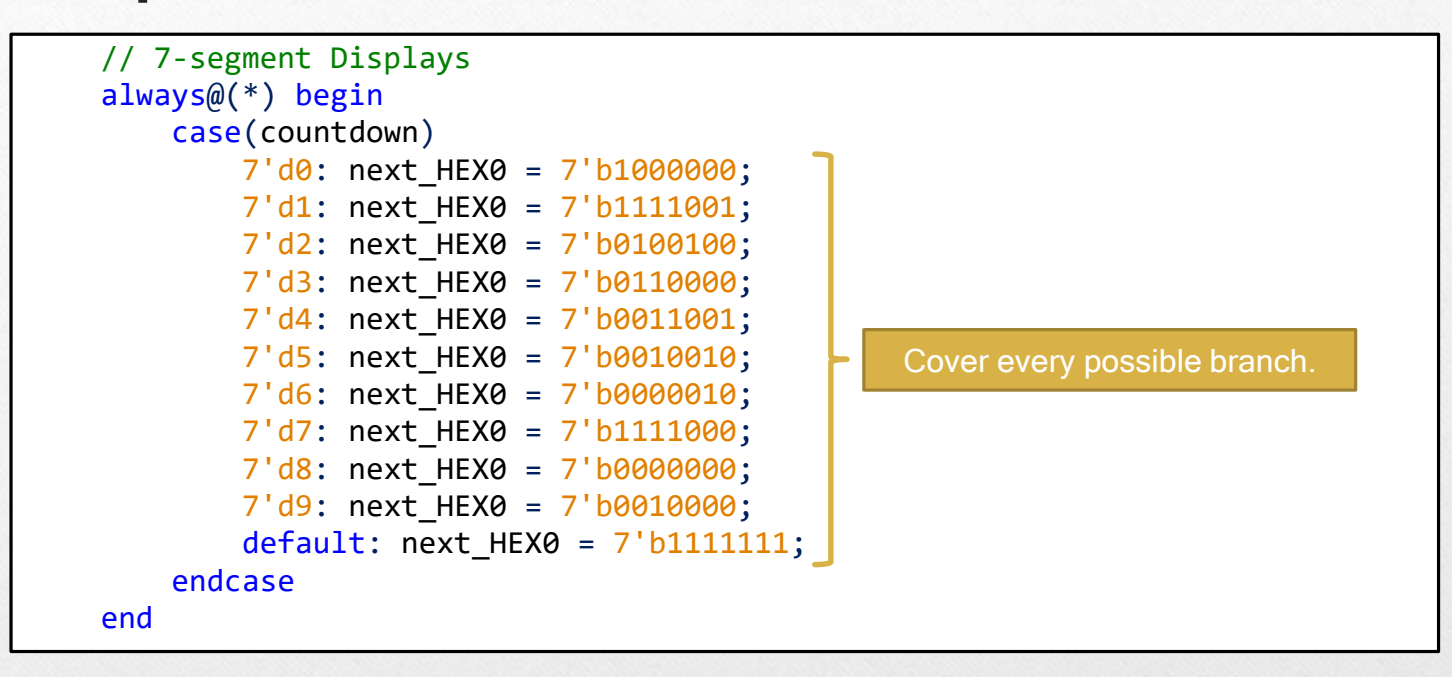

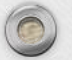

#### exp1\_traffic.v (5/5)

```
always@( posedge clk_16 or negedge rst_n ) begin
       if( rst n==0 ) begin
          clks
               <= 24'd0;
          state
                 <= S_NORMAL;
          countdown <= C PERIOD;</pre>
          HEX0
                  <= 7'h7f;
      end
      else begin
          clks
                  <= next clks;
          state
                  <= next_state;
          countdown <= next_countdown;</pre>
          HEX0
                  <= next HEX0;
      end
   end
endmodule
```

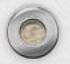

0

 $\bigcirc$ 

#### **Notepad++** (1/5)

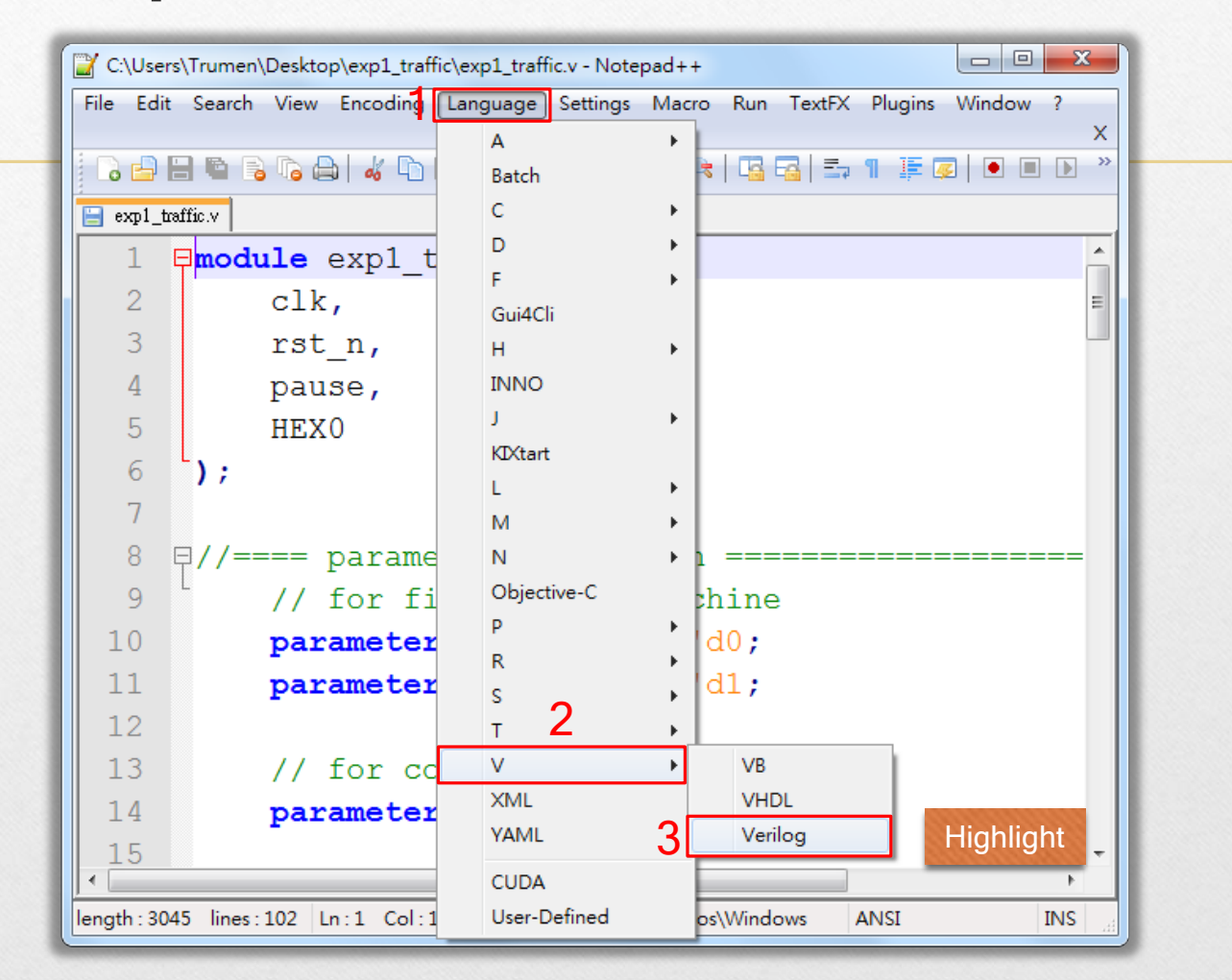

|                                                                                                | N                                                                       | otepad                                                                                                    | <b>]++</b> (2                                | 2/5)                   |                    |                            |  |
|------------------------------------------------------------------------------------------------|-------------------------------------------------------------------------|----------------------------------------------------------------------------------------------------|----------------------------------------------|------------------------|--------------------|----------------------------|--|
| C:\Use<br>File Ed                                                                              | ers\Trumen\Deskto<br>it Search View                                     | p\exp1_traffic\exp1_traffic.v - Notepa<br>Encoding Language Settings N                                                                                                    | d++<br>1acro Run Plugins Wi                  | ndow ? X               |                    |                            |  |
| exp1_                                                                                          | traffic.v                                                               | p1_traffic (                                                                                                    | nces<br>onfigurator<br>ıt Mapper             |                        |                    |                            |  |
| 2<br>3                                                                                         | clk,<br>rst n                                                           | Preferences                                                                                                    | •                                            |                        |                    |                            |  |
| 4                                                                                              | pause                                                                   | Print                                                                                                    |                                              | Backup/Auto-Com        | bletion            | MISC.                      |  |
| 6                                                                                              | );                                                                      | General Editing                                                                                                    | New Docur                                    | ment/Default Directory | File Association 3 | Language Menu/Tab Settings |  |
| 7<br>8<br>9<br>10<br>11<br>12<br>13<br>14<br>15<br>16<br>• • • • • • • • • • • • • • • • • • • | <pre>₽//==== pa<br/>// fc<br/>param<br/>param<br/>// fc<br/>param</pre> | Make lan<br>Availab<br>Normal Tex<br>PHP<br>C<br>C++<br>C#<br>Objective-C<br>Java<br>Resource fil<br>HTML<br>XML<br>Makefile<br>Pascal<br>Batch<br>MS INI file<br>MS-DOS Str | Language M<br>guage menu compact<br>le items | Disabled items         | Tab<br>4           | ab Settings                |  |
| 0                                                                                              |                                                                         |                                                                                                    |                                              | 5 Close                |                    |                            |  |

### Notepad++ (3/5)

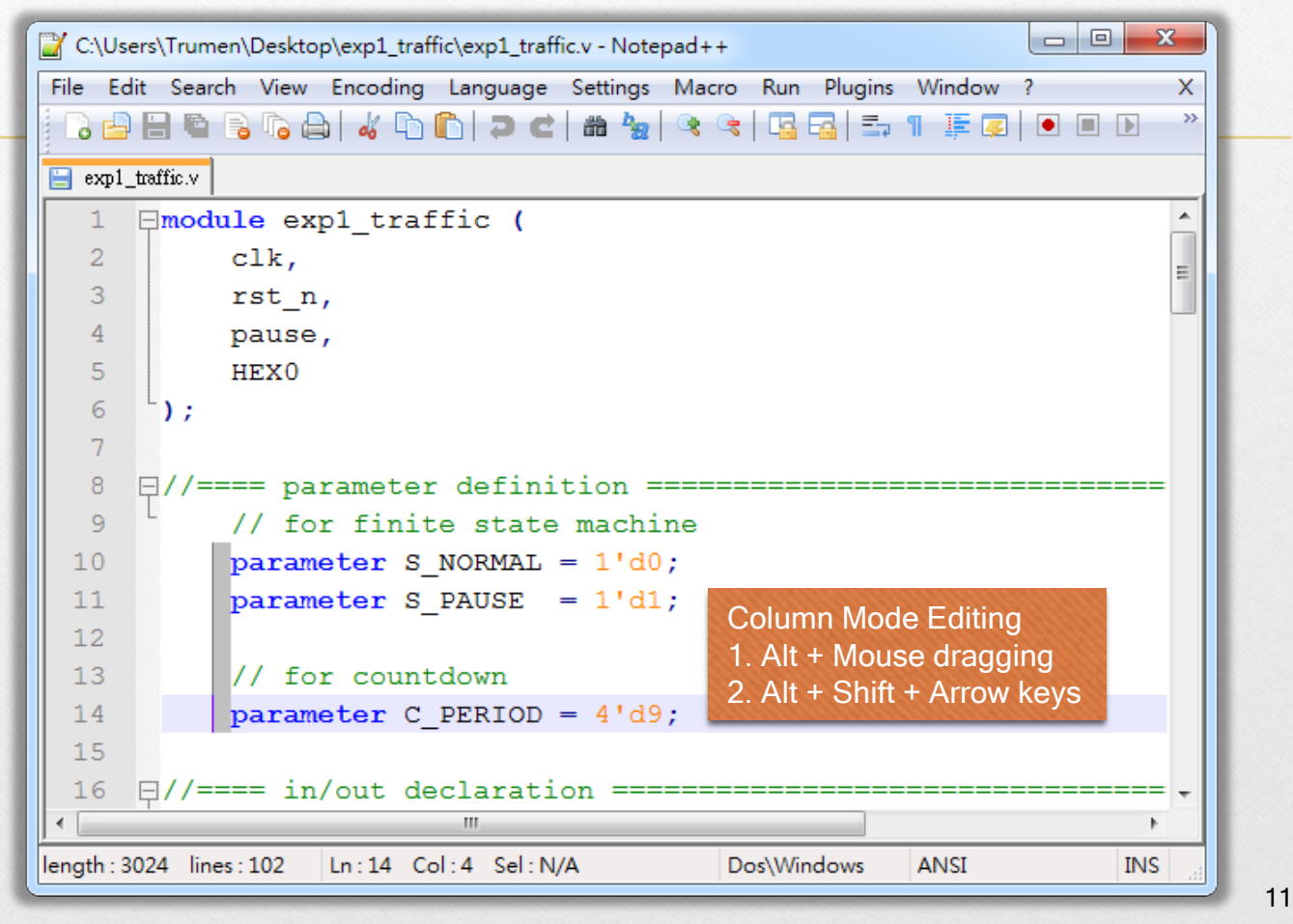

### **Notepad++** (4/5)

0

0

| X +C       | *C:\Users\Trumen\Desktop\exp1_traffic\exp1_traffic.v - Notepad++ |              |          |          |          |            |         |            |      |                                 |   |
|------------|------------------------------------------------------------------|--------------|----------|----------|----------|------------|---------|------------|------|---------------------------------|---|
| File       | Edit                                                             | Search       | View     | Encoding | Languag  | ge Setting | s Macro | Run Plu    | Jgin | ns Window ? X                   |   |
|            |                                                                  | Undo         |          |          | Ctrl+Z   | 2 8 4      | 2 🗟 🤄   | : 🖪 🖼      |      |                                 | _ |
| <b>e</b> : |                                                                  | Redo         |          |          | Ctrl+Y   |            |         |            |      | Column / Multi-Selection Editor | × |
| 6          |                                                                  | Cut          |          |          | Ctrl+X   | intdow     | m = c   | ountdo     | W.   |                                 |   |
| 6          |                                                                  | Сору         |          |          | Ctrl+C   |            |         |            |      | Text to Insert                  |   |
| 6          |                                                                  | Paste        |          |          | Ctrl+V   |            |         |            |      |                                 |   |
| 6          |                                                                  | Delete       |          |          | DEL      | plays      | 5       |            |      | Cancel                          |   |
| 7          |                                                                  | Select All   |          |          | Ctrl+A   | 1 -        |         |            |      | Concer                          |   |
| 7          |                                                                  | Copy to Cl   | lipboard | d        | +        | )wn)       |         |            |      |                                 |   |
| 7          |                                                                  | Indent       |          |          | •        | 7'd:       | next    | HEX0       | =    | Number to Insert                |   |
| 7          |                                                                  | Convert Ca   | ase to   |          | +        | 7'd:       | next    | HEX0       | =    |                                 |   |
| 7          |                                                                  | Line Opera   | ations   |          | +        | 7'd:       | next    | HEX0       | =    | Initial number: 0               |   |
| 7          |                                                                  | Comment/     | /Uncom   | nment    | •        | 7'd:       | next    | HEX0       | =    | 3                               |   |
| 7          |                                                                  | Auto-Com     | pletion  |          | •        | 7'd:       | next    | _HEXO      | =    | Increase by : 1 Leading zeros   |   |
| 7          |                                                                  | EOL Conve    | ersion   |          | •        | 7'd:       | next    | _HEXO      | =    | Format                          |   |
| 7          |                                                                  | Blank Ope    | rations  |          | +        | 7'd:       | next    | _HEXO      | =    | Tomac                           |   |
| 7          |                                                                  | Paste Spec   | cial     |          | •        | 7'd:       | next    | _HEXO      | =    | Dec O Hex                       |   |
| 8          |                                                                  | Column M     | lode     | 2        |          | 7'd:       | next    | _HEXO      | =    | O Ost                           |   |
| 8          |                                                                  | Column Ed    | ditor    |          | Alt+C    | 7'd:       | next    | _HEXO      | =    | BIT                             |   |
| 8          |                                                                  | Character    | Panel    |          |          | next       | _HEXO   | = 7'b      | )1:  |                                 |   |
| 8          |                                                                  | Clipboard    | History  |          |          |            |         |            |      |                                 |   |
| 8          |                                                                  | Set Read-0   | Only     |          |          |            |         |            | Ļ    |                                 | _ |
| 8          |                                                                  | Clear Read   | d-Only F | lag      |          |            |         |            |      | -                               |   |
| •          | -                                                                |              | _        |          |          | -          |         |            |      | 12                              |   |
| ngtł       | n: 312                                                           | 25 lines : 1 | .02      | Ln:81 Co | ol:25 Se | I:N/A      | [       | )os\Windov | vs   | ANSI INS                        |   |

 $\bigcirc$ 

#### **Notepad++** (5/5)

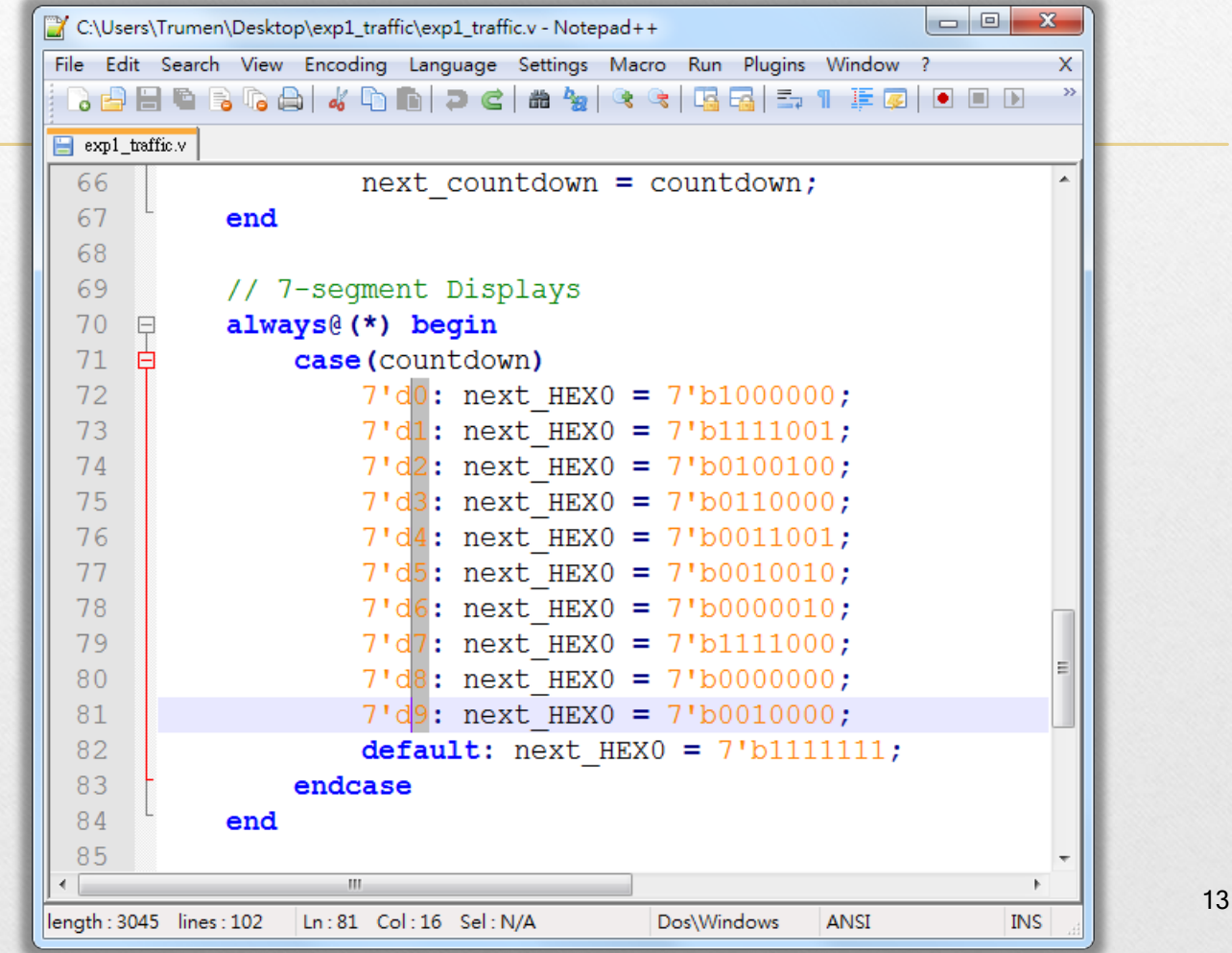

# Assign The Device

## Introduction to FPGA (1/3)

- A field-programmable gate array (FPGA) is an integrated circuit designed to be configured by a designer after manufacturing.
  - An electronic device is said to be fieldprogrammable if it can be modified "in the field".

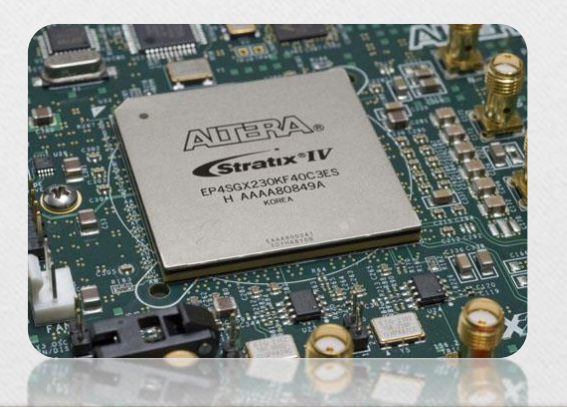

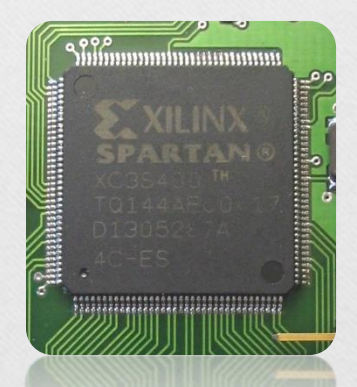

## Introduction to FPGA (2/3)

- FPGAs contain programmable logic components called "logic blocks", and a hierarchy of reconfigurable interconnects that allow the blocks to be "wired together".
- FPGAs can be used to implement any logical function that an ASIC could perform.

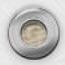

## Introduction to FPGA (3/3)

- Xilinx and Altera are the current FPGA market leaders and long-time industry rivals.
  - Both Xilinx and Altera provide free Windows and Linux design software (ISE and Quartus)

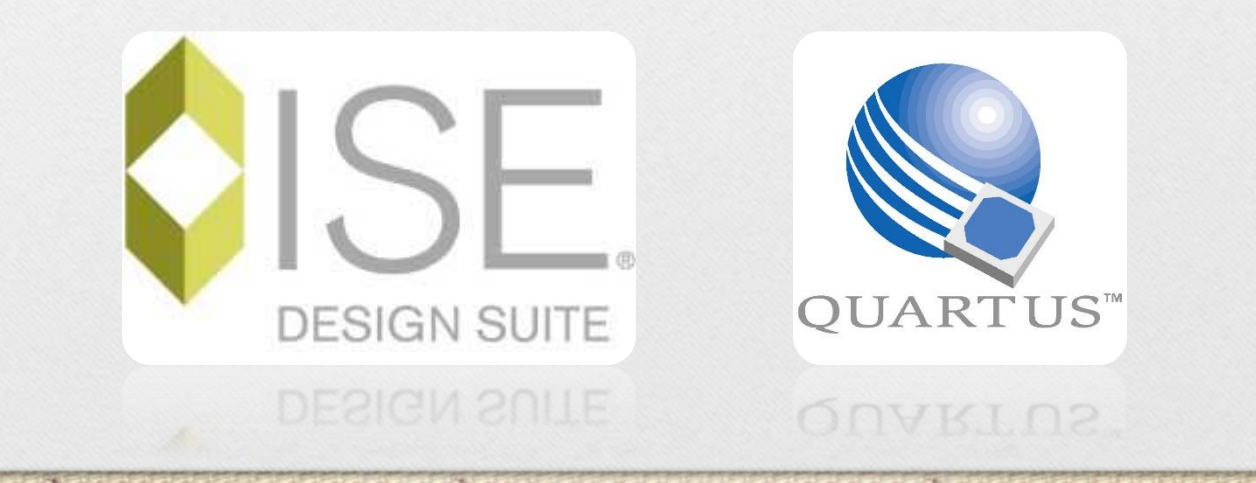

# Altera's Main FPGA Products

- Stratix series FPGAs are the largest, highest bandwidth devices, with up to 1.1 million logic elements.
- Cyclone series FPGAs and are the company's lowest cost, lowest power FPGAs.
- Arria series FPGAs are between the two device families above.

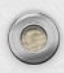

## Altera® Development Kits

http://www.altera.com/products/devkits/kit-dev\_platforms.jsp

 Development kits include software, reference designs, cables, and programming hardware (development board).

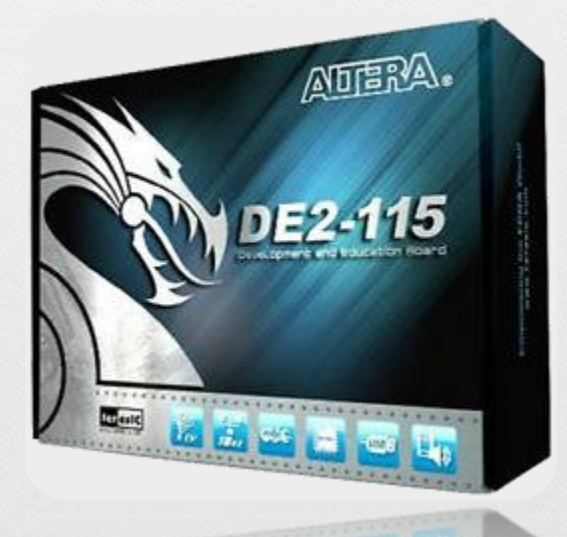

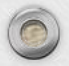

# Installed The USB-Blaster driver

- Plug in the 12-volt adapter to provide power to the board.
- Use the USB cable to connect the leftmost USB connector (the one closest to the power switch) on the DE2-115 board to a USB port on a computer that runs the Quartus II software.
- Turn on the power switch on the DE2-115 board.

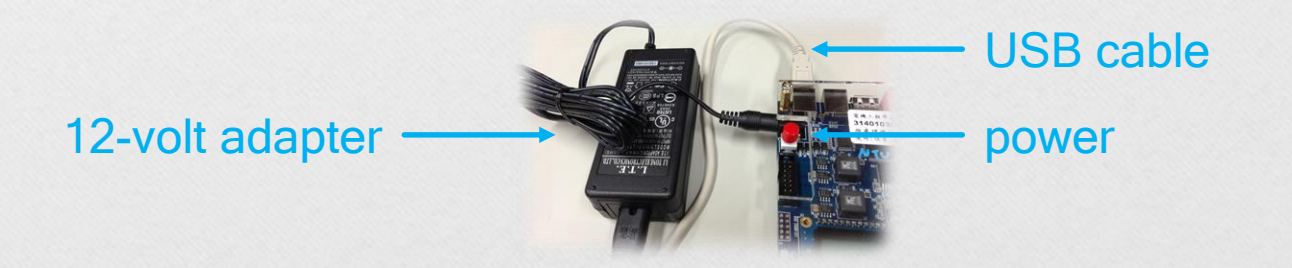

# Installed The USB-Blaster driver

- The computer will recognize the new hardware connected to its USB port.
  - But it will be unable to proceed if it does not have the required driver already installed.
  - The DE2-115 board is programmed by using Altera USB-Blaster mechanism. If the USB-Blaster driver is not already installed, the New Hardware Wizard will appear.
    - Next  $\rightarrow$  Next  $\rightarrow$ ...  $\rightarrow$  OK!

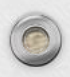

### Setup Licensing (1/2)

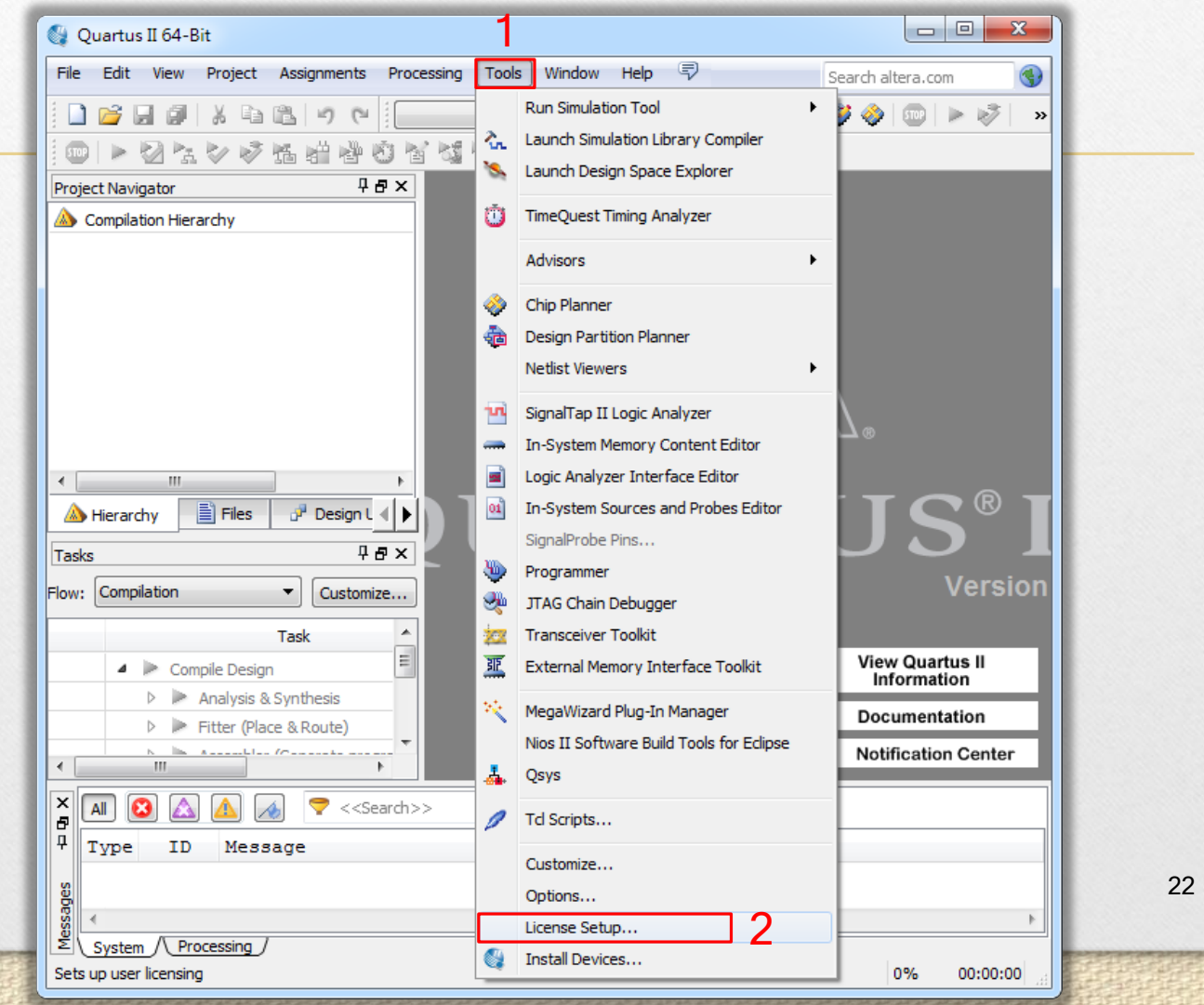

### Setup Licensing (2/2)

| 4 General                                                        | License Setup                 |                                      |                   |
|------------------------------------------------------------------|-------------------------------|--------------------------------------|-------------------|
| EDA Tool Options<br>Fonts                                        | License file: 25000@dclab.ee. | ntu.edu.tw                           |                   |
| Headers & Footers Settings                                       |                               |                                      |                   |
| <ul> <li>Internet Connectivity</li> <li>Notifications</li> </ul> |                               | sole. 1717@140.112.20.56             |                   |
| Libraries                                                        | Current license               | Web License                          | Update            |
| License Setup                                                    | License Type: Full Ve         | ersion                               |                   |
| Preferred Text Editor                                            | Expiration: 07-se             | p-2023 Begin 30-day G                | race Period       |
| Tooltip Settings                                                 | Host ID Type: NIC II          | D                                    |                   |
| <ul> <li>Messages</li> </ul>                                     | Host ID Value: 10bf4          | ₩8d47936 Wait for floating license   | es                |
| Colors<br>Fonts                                                  | Licensed AMPP/MegaCore funct  | tions:                               |                   |
|                                                                  | Vendor                        | Product                              | ×                 |
|                                                                  | Altera (6AF8)                 | C2H Compiler (D012)                  | 2014.09           |
|                                                                  | Altera (6AF7)                 | C2H Compiler (D012)                  | 2014.09 😑         |
|                                                                  | Altera (C4D5)                 | DSP Builder (512A)                   | 2023.09           |
|                                                                  | Altera (6A Make SU            | re these items appear                | and <sup>99</sup> |
|                                                                  | Altera (6A                    |                                      | 09                |
|                                                                  | Altera (6A NOW YOU            | can complie your desig               | IN. 09            |
|                                                                  | Altera (6Al-5)                |                                      | 2017.09           |
|                                                                  | Altera (6AF7)                 | Alpha Blending Mixer (0085)          | 2017.09           |
|                                                                  | Altera (6AF7)                 | Scaler (00B7)                        | 2017.09           |
|                                                                  | Altera (6AE7)                 | SDI Interface (SD_HD) (00AE)         | 2017.09           |
|                                                                  | Altera (6AE7)                 | SDI Audio (00E6)                     | 2017.09           |
|                                                                  | Altera (6AF7)                 | ASI (00B9)                           | 2017.09           |
|                                                                  | Altera (6AF7)                 | Interlacer (00DC)                    | 2017.09           |
|                                                                  | ·                             |                                      | *                 |
|                                                                  | L ocal system info            |                                      |                   |
|                                                                  | Local system into             |                                      |                   |
|                                                                  |                               | TD: 00ffd0456017 000692240-00 E404-6 | 3ce2d7            |
|                                                                  | Network Interface Card (NIC)  | 10. 00100436017,002663340099,340486  |                   |
|                                                                  | C: drive serial number:       | 62965304                             | j                 |

### **Create a New Project**

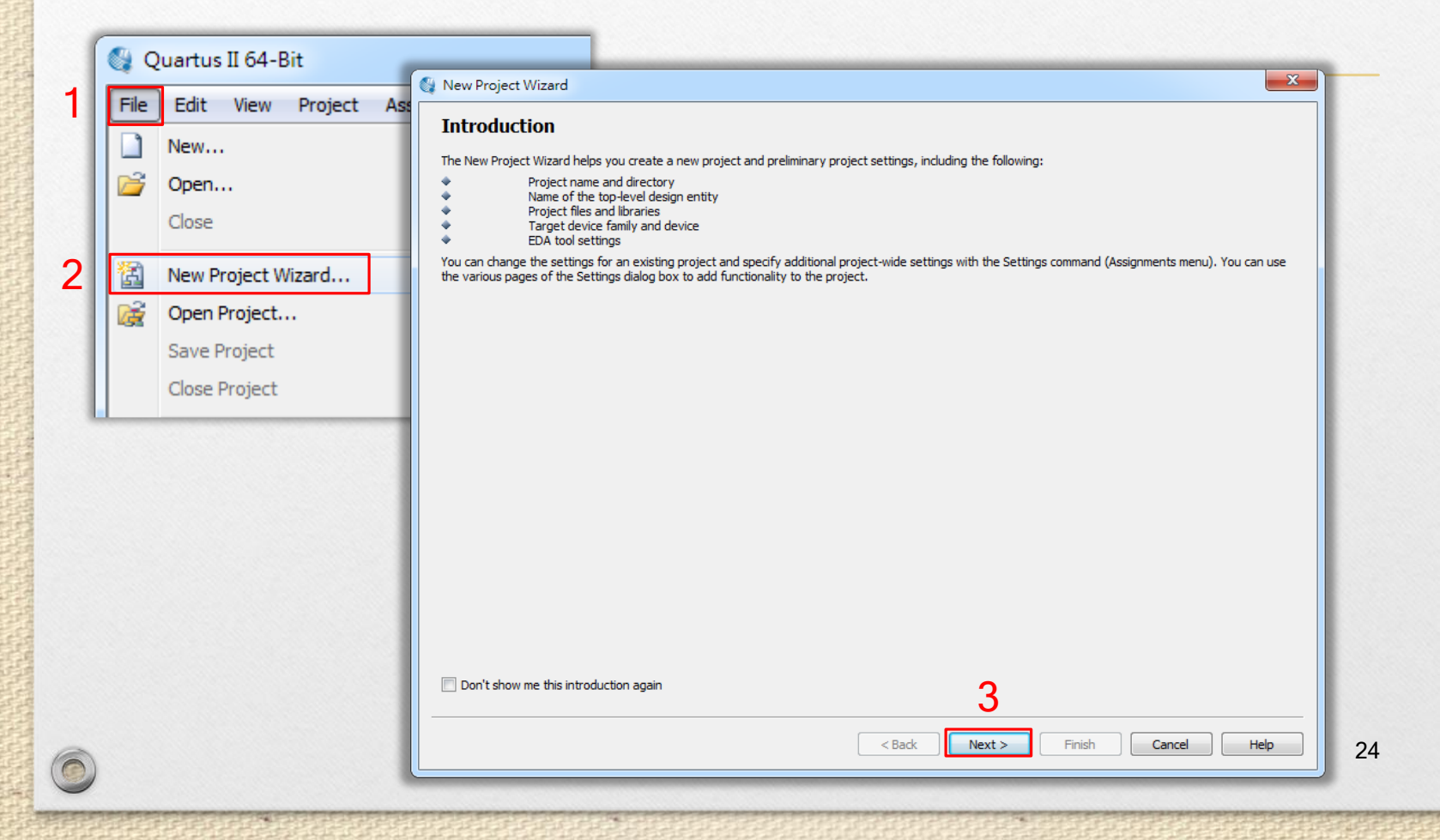

| 74   |      |     |       | - I    |
|------|------|-----|-------|--------|
| 84 N | ew F | rou | ect V | Vizard |
| 2 C  |      |     |       | 12010  |

#### Directory, Name, Top-Level Entity [page 1 of 5]

What is the working directory for this project?

C:/Users/Trumen/Desktop/exp1\_traffic

What is the name of this project?

exp1\_traffic same as (top-level) file name

What is the name of the top-level design entity for this project? This name is case sensitive and must exactly match the entity name in the design file.

exp1\_traffic

Use Existing Project Settings...

| - | _ |  |
|---|---|--|
| 1 |   |  |

Finish

3

Next >

< Back

25<sub>elp</sub>

х

....

....

....

🚳 New Project Wizard

#### Add Files [page 2 of 5]

Select the design files you want to include in the project. Click Add All to add all design files in the project directory to the project. Note: you can always add design files to the project later.

| _        |
|----------|
| <b>_</b> |
| <b>_</b> |

| File name: exp1_traffic.v                                           | Add                               |
|---------------------------------------------------------------------|-----------------------------------|
| File Name Type Library Design Entry/Synthesis Tool HDL Version      | Add All                           |
|                                                                     | Remove                            |
|                                                                     | Up                                |
|                                                                     | Down                              |
|                                                                     | Properties                        |
|                                                                     |                                   |
|                                                                     |                                   |
|                                                                     |                                   |
|                                                                     |                                   |
|                                                                     |                                   |
|                                                                     |                                   |
|                                                                     |                                   |
|                                                                     |                                   |
| Specify the path names of any non-default libraries. User Libraries |                                   |
|                                                                     | 3                                 |
|                                                                     | < Back Next > Finish Cancel 2Aelp |

x

#### 🍓 New Project Wizard

#### Family & Device Settings [page 3 of 5]

Select the family and device you want to target for compilation. You can install additional device support with the Install Devices command on the Tools menu.

| Device family                                                            | 1 | Show in 'Availa | ble devices' list                        |
|--------------------------------------------------------------------------|---|-----------------|------------------------------------------|
| Family: Cyclone IV E                                                     | • | Package:        | Any 🔹                                    |
| Devices: All                                                             | - | Pin count:      | Any 🔹                                    |
| Target device                                                            |   | Speed grade:    | Any 🔹                                    |
| Auto device selected by the Fitter                                       |   | Name filter:    |                                          |
| <ul> <li>Specific device selected in 'Available devices' list</li> </ul> |   | V Show adva     | anced devices 🗌 HardCopy compatible only |
| Other: n/a                                                               |   |                 |                                          |

х

Ŧ

27<sub>Help</sub>

Cancel

#### Available devices:

| Name           | Core Voltage | LEs    | User I/Os | Memory Bits | Embedded multiplier 9-bit elemen | ts Pl | L ^ |
|----------------|--------------|--------|-----------|-------------|----------------------------------|-------|-----|
| EP4CE115F23C9L | 1.0V         | 114480 | 281       | 3981312     | 532                              | 4     |     |
| EP4CE115F23I7  | 1.2V         | 114480 | 281       | 3981312     | 532                              | 4     | 2   |
| EP4CE115F23I8L | 1.0V         | 114480 | 281       | 3981312     | 532 for DE2-115                  | 4     | _2  |
| EP4CE115F29C7  | 1.2V         | 114480 | 529       | 3981312     | 532                              | 4     |     |
| EP4CE115F29C8  | 1.2V         | 114480 | 529       | 3981312     | 532                              | 4     |     |
| EP4CE115F29C8L | 1.0V         | 114480 | 529       | 3981312     | 532                              | 4     |     |
| EP4CE115E29C9  | 1 OV         | 114480 | 529       | 3981312     | 532                              | 4     |     |
| •              |              |        |           |             |                                  |       | Þ   |

#### Companion device

HardCopy:

Limit DSP & RAM to HardCopy device resources

| < Back | 1 |
|--------|---|
| < DdCK | J |

Next >

3

Finish

| 🚳 Quartus II 64-Bit - C:/Users/Trumen/Desktop/exp | 1_traffic/exp1_traffic - exp1_traffic |                     |
|---------------------------------------------------|---------------------------------------|---------------------|
| File Edit View Project Assignments Processing     | Tools Window Help 🐬                   | Search altera.com   |
| 🗋 💕 🗐 🦪 🕹 🗈 🛍 🔊 (*) 🛛 exp1_traffi                 | • 😿 🔮 🏒                               | 🧳 💝 🧼 💿 🕨 🧭 🖄 🕲 👷 » |
| 💷 🕨 🖄 😓 🤣 🎏 📸 🖓 🥸 🕍 🌿 P                           | 🌮 🕸 🛛 🖧 😒 🐚 👷 🦑 🥥                     |                     |
| Project Navigator 🛛 🕂 🗗 🗙                         |                                       |                     |
| Entity                                            |                                       |                     |
|                                                   |                                       |                     |
| Hierarchy Files Design L                          | UAR                                   | ΓUS®IJ              |
| Flow: Compilation   Customize                     |                                       | Version 13.         |
| Task A                                            |                                       | S View Quartus II   |
| Analysis & Synthesis                              |                                       | Documentation       |
| Edit Settings 👻                                   |                                       | Notification Center |
|                                                   |                                       |                     |
| × ▲ ② ふ ▲   マ < <search>&gt;</search>             | ~                                     |                     |
| 4 Type ID Message                                 |                                       |                     |
| <u>B</u>                                          |                                       |                     |
|                                                   |                                       | 4                   |
| System (Processing)                               |                                       | 28<br>0% 00:00:00   |
|                                                   |                                       |                     |

# Add a PLL Megafunction

### Using Quartus Add a PLL Megafunction

- A PLL uses the on-board oscillator (50 MHz for DE2-115 Board) to create a constant clock frequency as the input to the counter.
- To create the clock source, you will add a prebuilt library of parameterized modules (LPM) megafunction named ALTPLL.

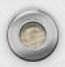

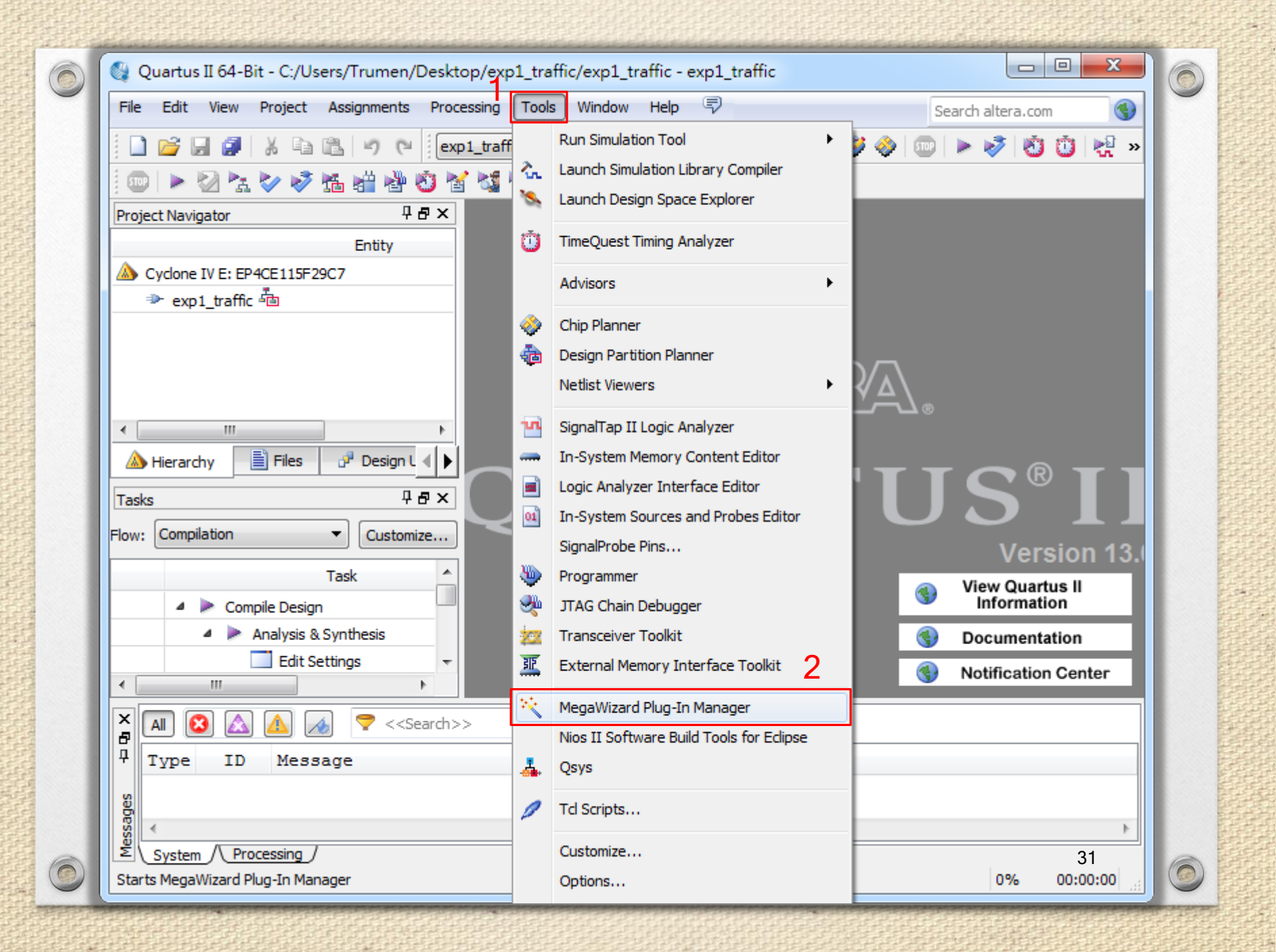

#### 💱 MegaWizard Plug-In Manager [page 1]

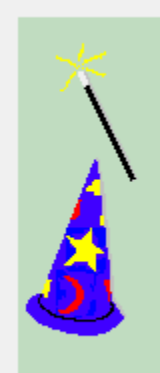

The MegaWizard Plug-In Manager helps you create or modify design files that contain custom variations of megafunctions.

Which action do you want to perform?

Oreate a new custom megafunction variation

Edit an existing custom megafunction variation

Copy an existing custom megafunction variation

Copyright (C) 1991-2013 Altera Corporation

| <br>1                       |
|-----------------------------|
| Cancel < Back Next > Finish |

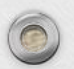

0

х

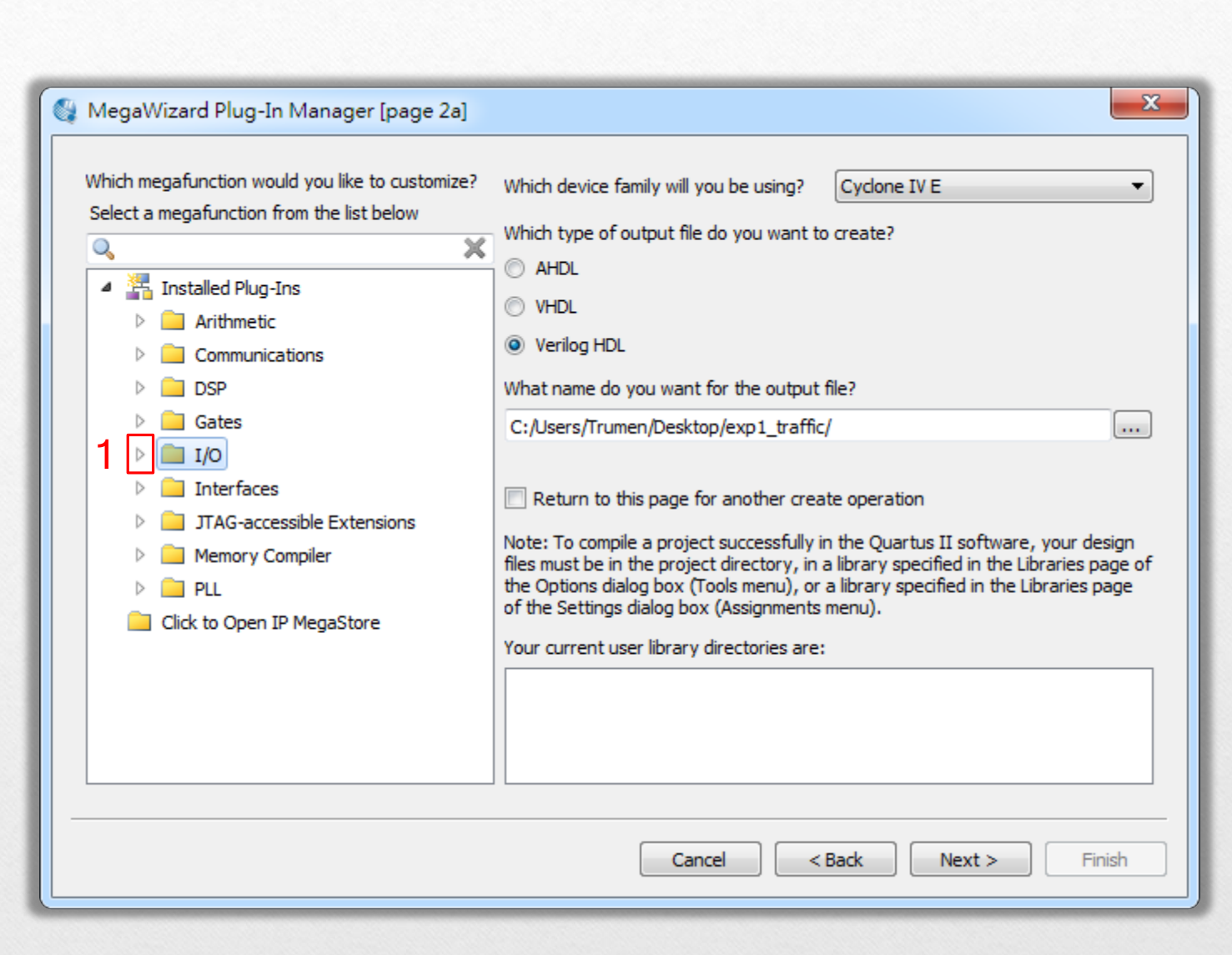

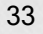

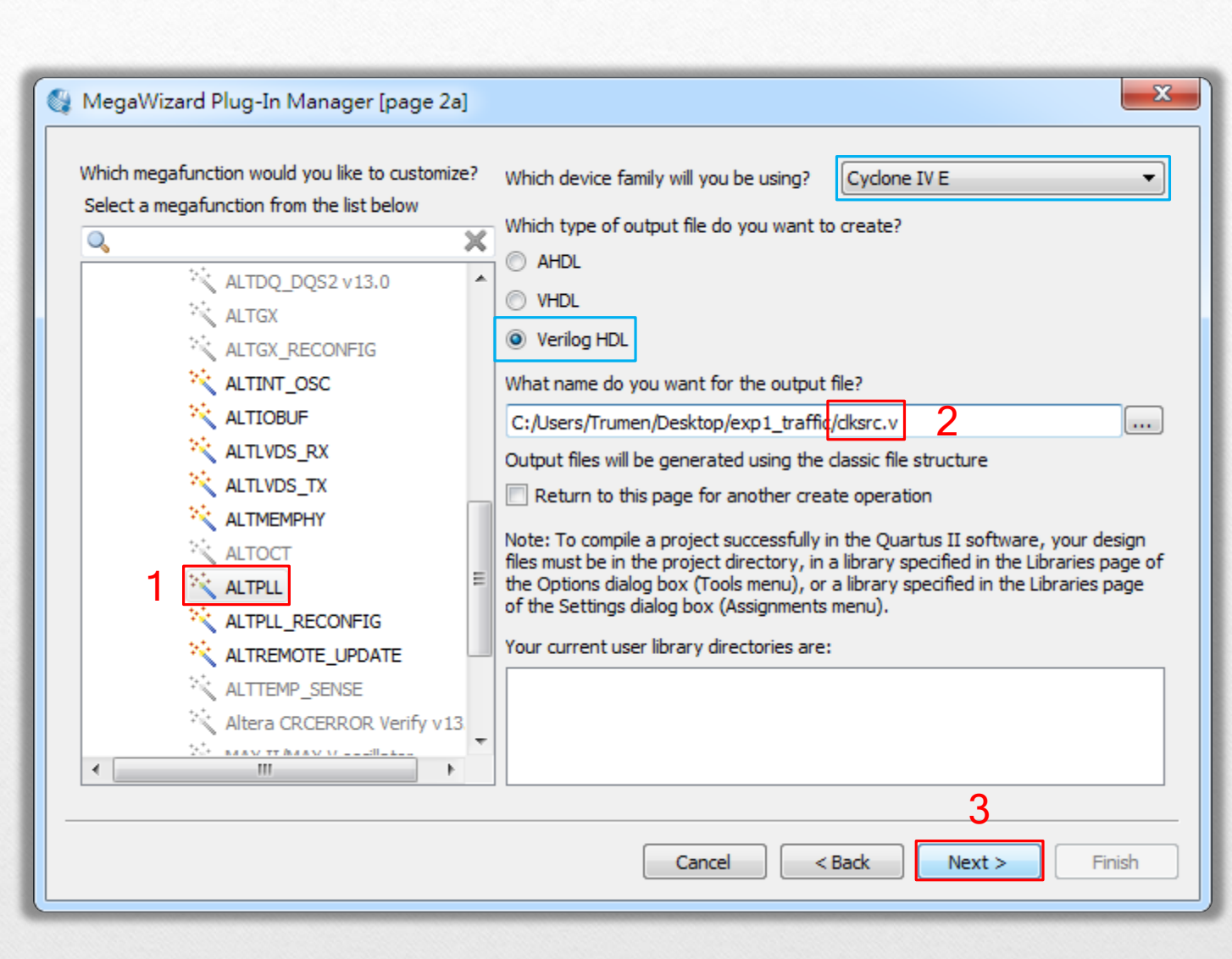

| K MegaWizard Plug-In Manager [page 3 of 14]                                                                                                    | ? ×                                                                                                    |
|----------------------------------------------------------------------------------------------------|----------------------------------------------------------------------------------------------------|
| ALTPLL                                                                                                    | About Documentation                                                                                                    |
| Parameter         2 PLL         3 Output         4           Settings         Reconfiguration         Clocks         4                                                                                                    | EDA 5 Summary                                                                                                    |
| General/Modes > Inputs/Lock > Bandwidth/SS                                                                                                    | > Clock switchover >                                                                                                    |
| clksrc                                                                                                    | Currently selected device family: Cydone IV E                                                                                                    |
| jnclk0       inclk0 frequency: 50.000 MHz       cc0         Operation Mode: Normal       locked         Cyclone IV E       General         Cyclone IV E       for DE2-115         Which device speed grade will you be using?       1         Bernal       Image: Section Provide the frequency of the inclk0 input?         Set up PLL in LVDS mode       Data rate: Not Available The Mbps         PLL Type       Which PLL type will you be using?         PLL Type       Image: Select the PLL type automatically         Operation Mode       How will the PLL outputs be generated? |                                                                                                    |
|                                                                                                    | <ul> <li>Use the feedback path inside the PLL</li> <li>In normal mode</li> <li>In source-synchronous compensation Mode</li> <li>In zero delay buffer mode</li> <li>Connect the fbmimic port (bidirectional)</li> <li>With no compensation</li> <li>Create an 'fbin' input for an external feedback (External Feedback Mode)</li> <li>Which output dock will be compensated for?</li> </ul> |
|                                                                                                    | Cancel < Back Next > Finish                                                                                                    |

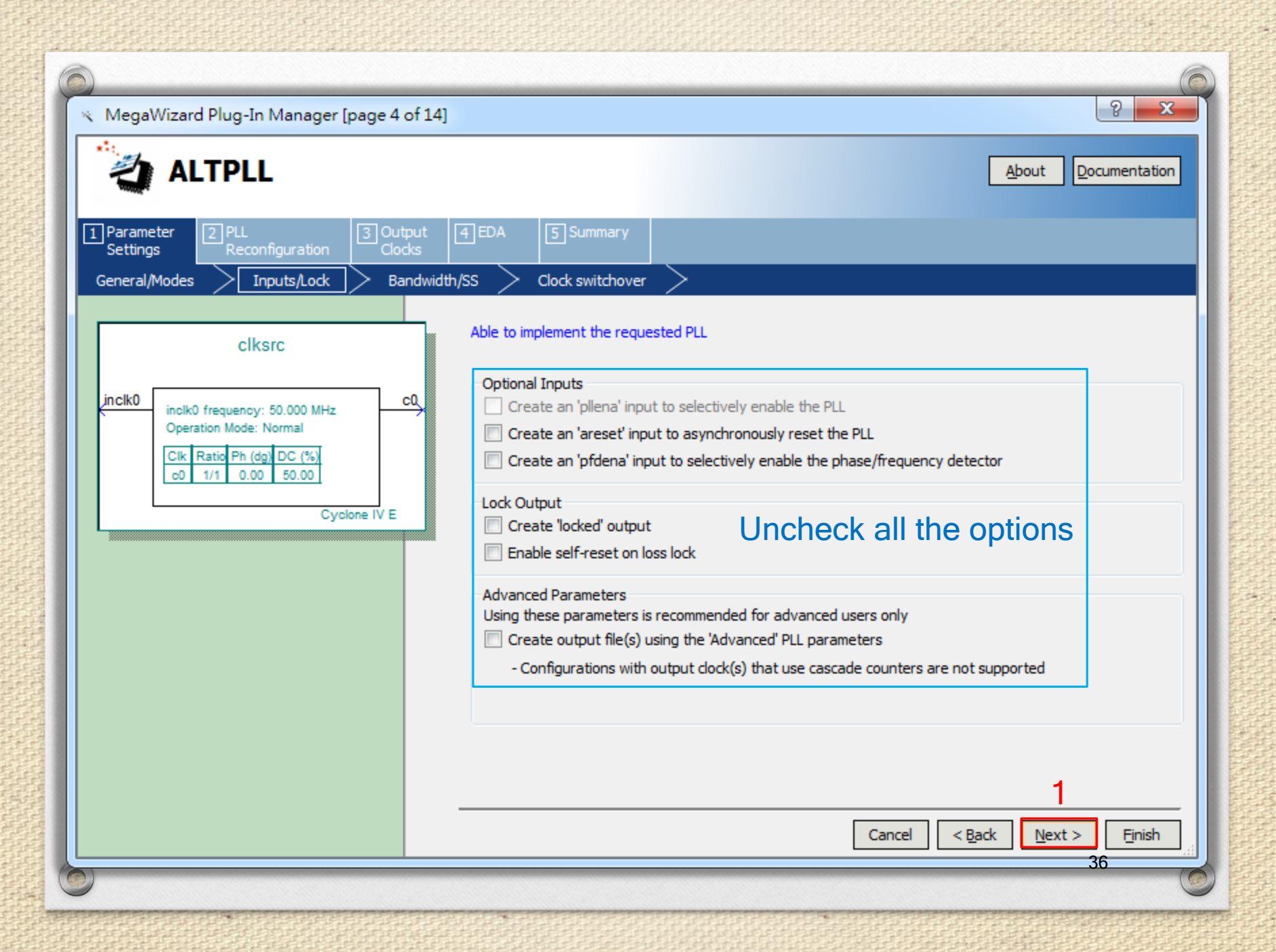
| ALTPLL                                                                                               |                                                                                                    |  |
|----------------------------------------------------------------------------------------------------|----------------------------------------------------------------------------------------------------|--|
|                                                                                                    |                                                                                                    |  |
| meter 2 PLL 3 Output                                                                                 | 4 EDA 5 Summary                                                                                                    |  |
| ngs Reconfiguration Clocks                                                                           |                                                                                                    |  |
|                                                                                                    |                                                                                                    |  |
| clksrc                                                                                               | Able to implement the requested PLL                                                                                                    |  |
|                                                                                                    |                                                                                                    |  |
| inclk0 frequency: 50.000 MHz     Operation Mode: Normal                                              | Spread Spectrum                                                                                                    |  |
| Clk         Ratio         Ph (dg)         DC (%)           c0         1/1         0.00         50.00 | The spread spectrum feature allows for a modulation of the PLL dock frequency. The range of the dock frequency deviation is More Details >> |  |
| Cyclone IV E                                                                                         | determined by the 'down spread' while 'modulation frequency' controls their period.                                                         |  |
|                                                                                                    |                                                                                                    |  |
|                                                                                                    | Set down spread to 0.500 percent                                                                                                    |  |
|                                                                                                    | Set modulation frequency to 50.000 KHz 💌                                                                                                    |  |
|                                                                                                    | Bandwidth                                                                                                    |  |
|                                                                                                    | A lower bandwidth will result in better input jitter rejection and less                                                                     |  |
|                                                                                                    | More Details >>                                                                                                    |  |
|                                                                                                    | How would you like to specify the bandwidth setting?                                                                                        |  |
|                                                                                                    | Preset Low V                                                                                                    |  |
|                                                                                                    | Set bandwidth to 1.000 MHz                                                                                                    |  |
|                                                                                                    | Actual achieved bandwidth 0.000000 MHz                                                                                                    |  |
|                                                                                                    | 1                                                                                                    |  |
|                                                                                                    |                                                                                                    |  |

| )                                                                                                    |                               |               |
|----------------------------------------------------------------------------------------------------|-------------------------------|---------------|
| < MegaWizard Plug-In Manager [page 6 of 14]                                                                                              |                               | S X           |
|                                                                                                    | Abo                           | Documentation |
| 1 Parameter     2 PLL     3 Output     4 EDA     5 Summary       Settings     Reconfiguration     Clocks     Clocks     Clock switcheyer |                               |               |
| General/ModesInputs/LockBandwidth/ssClock switchover                                                                                     |                               |               |
| Able to implement the requested PLL                                                                                                    |                               |               |
| Clock Switchover                                                                                                    |                               |               |
| inclk0 frequency: 50.000 MHz C0 Create an 'inclk1' input for a second input clock                                                        |                               |               |
| What is the frequency of the 'indk1' input?                                                                                              | 100.000                       | MHz 🔻         |
| c0 1/1 0.00 50.00                                                                                                    |                               |               |
| Ovelope IV E     Ovelope IV E                                                                                                    | etween the input clocks       |               |
| (The 'clkswitch' input will behave as an input of                                                                                        | lock selection control input) |               |
| Allow PLL to automatically control the switchin     (The 'dkgwitch' input will behave as a mapual                                        | g between input clocks        |               |
| Create a 'clkswitch' input to dynamically contro                                                                                         | of the switching between inp  | ut docks      |
| Perform the input clock switchover after 1                                                                                               | input                         | dock cycles   |
| Create an 'active deck' eviteut to indicate the inr                                                                                      | ut dock being used            |               |
| (0 indk0 is being used/ 1 indk1 is being used)                                                                                           | at clock being asea           |               |
| Create a 'dkbad' output for each input dock                                                                                              |                               |               |
| (0 input clock is toggling/ 1 input clock is not tog                                                                                     | gling)                        |               |
|                                                                                                    |                               |               |
|                                                                                                    |                               | 1             |
|                                                                                                    | Cancel < <u>B</u> ack         | Next > Finish |
|                                                                                                    |                               |               |

| MegaWizard Plug-In Manager [page 7]                                                                        | of 14]                                                                                                    |
|----------------------------------------------------------------------------------------------------|----------------------------------------------------------------------------------------------------|
|                                                                                                    | <u>About</u> <u>D</u> ocumentation                                                                                                    |
| Parameter     PLL     Settings     Reconfiguration     Cloce                                               | but 4 EDA 5 Summary<br>ks                                                                                                    |
| clksrc<br>inclk0<br>Deration Mode: Normal<br>Clk Ratio Ph (dg) DC (%)<br>od 1/1 0.00 50.00<br>Cyclone IV E | Dynamic Reconfiguration   Concerte optional inputs for dynamic reconfiguration   Used for non-phase (e.g. frequency, duty cycle, bandwidth, etc.) reconfiguration   - Note: Reconfiguration with cascaded counters may not work correctly <b>Initial Configuration File</b> Use the following initial configuration file to initialize the altpll_reconfig megafunction (Valid file formats are the Hexadecimal (Intel-format) [.hex] and the Memory Initialization File [.miff]).   File name:   \_dksrc.mif   Browse <b>Additional Configuration File</b> You may create additional configuration file(s) for the current PLL settings. These files may be used to initialize the altpl_reconfig megafunction. To create a configuration file, enter a valid file name and press the 'Generate A Configuration File' button (Valid file formats are the Hexadecimal (Intel-format) [.hex] and the Memory Initialization File 'button (Valid file formats are the Hexadecimal (Intel-format) [.hex] and the Memory Initialization File 'button (Valid file formats are the Hexadecimal (Intel-format) [.hex] and the Memory Initialization File 'button (Valid file formats are the Hexadecimal (Intel-format) [.hex] and the Memory Initialization File 'button (Valid file formats are the Hexadecimal (Intel-format) [.hex] and the Memory Initialization File [.mif]).   File name: Browse   Generate a Configuration File   Dynamic Phase Reconfiguration   Enable phase shift step resolution   Create optional inputs for dynamic phase reconfiguration     Image:   Cancel     Mext > 3 |

| MegaWizard Plug-In Manager [page 8 o                                                                                               | f 14]                                                                                                | 2 X                                                                                                    | C |
|----------------------------------------------------------------------------------------------------|----------------------------------------------------------------------------------------------------|----------------------------------------------------------------------------------------------------|---|
|                                                                                                    |                                                                                                    | <u>A</u> bout <u>D</u> ocumentation                                                                                                    |   |
| 1 Parameter     2 PLL     3 Output       Settings     Reconfiguration     Cloc       dk c0     dk c1     dk c2     dk c4           | ut 4 EDA 5 Summary                                                                                   |                                                                                                    |   |
| Clksrc<br>inclk0 frequency: 50.000 MHz<br>Operation Mode: Normal<br>Clk Ratio Ph (dg) DC (%)<br>c0 8/25 0.00 50.00<br>Cyclone IV E | Clock duty cycle (%)                                                                                 | Requested Settings       Actual Settings         16       MHz         16       MHz         10       4         10       4         10       4         10       16         10       4         10       10         10       10         10       10         10       10         10       10         10       10         10       10         10       10         10       10         10       10         10       10         10       10         10       10         10       10         10       10         10       10         10       10         10       10         10       10         10       10         10       10         10       10         10       10         10       10         10       10         10       10         10       10         10       10         10 |   |
|                                                                                                    | Note: The displayed internal settings of the<br>PLL is recommended for use by advanced<br>users only | Description     Val.       Primary clock VCO frequency (MHz)     4       Modulus for M counter     8       Image: Clock Feasibility Indicators     Image: Clock Feasibility Indicators                                                                                                    |   |
|                                                                                                    |                                                                                                    | c0 c1 c2 c3 c4                                                                                                    |   |
|                                                                                                    |                                                                                                    | Cancel < Back Next > Finish 2                                                                                                    | C |

| 0 |                                                                                                 |                                                                                                    | 9 52                                                                                                    |
|---|-------------------------------------------------------------------------------------------------|----------------------------------------------------------------------------------------------------|----------------------------------------------------------------------------------------------------|
| ~ | MegaWizard Plug-In Manager [page 14 of 14                                                       | 4]                                                                                                    |                                                                                                    |
|   |                                                                                                 |                                                                                                    | <u>About</u> <u>Documentation</u>                                                                                                    |
| 1 | Parameter 2 PLL 3 Output<br>Settings Reconfiguration Clocks                                     | 4 EDA 5 Summary                                                                                                    |                                                                                                    |
|   | clksrc                                                                                          | Turn on the files you wish to<br>green checkmark indicates a<br>checkbox is maintained in su<br>The MegaWizard Plug-In Ma | o generate. A gray checkmark indicates a file that is automatically generated, and a<br>an optional file. Click Finish to generate the selected files. The state of each<br>ubsequent MegaWizard Plug-In Manager sessions.<br>anager creates the selected files in the following directory: |
|   | inclk0 inclk0 frequency: 50.000 MHz                                                             | C: \Users \Trumen \Desktop \e                                                                                             | xp1_traffic\                                                                                                    |
|   | Operation Mode: Normal                                                                          | File                                                                                                    | Description                                                                                                    |
|   | Clk Ratio Ph (dg) DC (%)                                                                        | ✓ clksrc.v                                                                                                    | Variation file                                                                                                    |
|   | 00 0/20 0.00 00.00                                                                              | ✓ clksrc.ppf                                                                                                    | PinPlanner ports PPF file                                                                                                    |
|   | Cyclone IV E                                                                                    | clksrc.inc                                                                                                    | AHDL Include file                                                                                                    |
|   |                                                                                                 | clksrc.cmp                                                                                                    | VHDL component declaration file                                                                                                    |
|   |                                                                                                 | clksrc.bsf                                                                                                    | Quartus II symbol file                                                                                                    |
|   |                                                                                                 | clksrc_inst.v                                                                                                    | Instantiation template file                                                                                                    |
|   |                                                                                                 | <pre>clksrc_bb.v</pre>                                                                                                    | Verilog HDL black-box file                                                                                                    |
|   |                                                                                                 |                                                                                                    |                                                                                                    |
|   |                                                                                                 |                                                                                                    |                                                                                                    |
|   | 🌍 Quartus II IP Files                                                                           |                                                                                                    | <u> </u>                                                                                                    |
|   |                                                                                                 |                                                                                                    |                                                                                                    |
|   | When you create an Altera IP variation, a Quartus                                               | II IP File is generated. Quart                                                                                            | Cancel < Back Next > Finish                                                                                                    |
|   | II IP files are used to represent the Altera IP in yo<br>the Quartus II IP file to the project? | ur design. Do you want to ad                                                                                              |                                                                                                    |
|   | Automatically add Quartus II IP Files to all proje                                              | ects                                                                                                    |                                                                                                    |
|   | Note: Turping on this option permanently suppres                                                | ses this dialog box. You can                                                                                              |                                                                                                    |
|   | change this setting in the Options dialog box)                                                  | ses this dialog box. Tot carr                                                                                             |                                                                                                    |
|   | 2                                                                                               |                                                                                                    |                                                                                                    |
| 0 |                                                                                                 |                                                                                                    | 41 @                                                                                                    |
|   | Yes                                                                                             | No Help                                                                                                    |                                                                                                    |
| - |                                                                                                 |                                                                                                    |                                                                                                    |
|   |                                                                                                 |                                                                                                    |                                                                                                    |

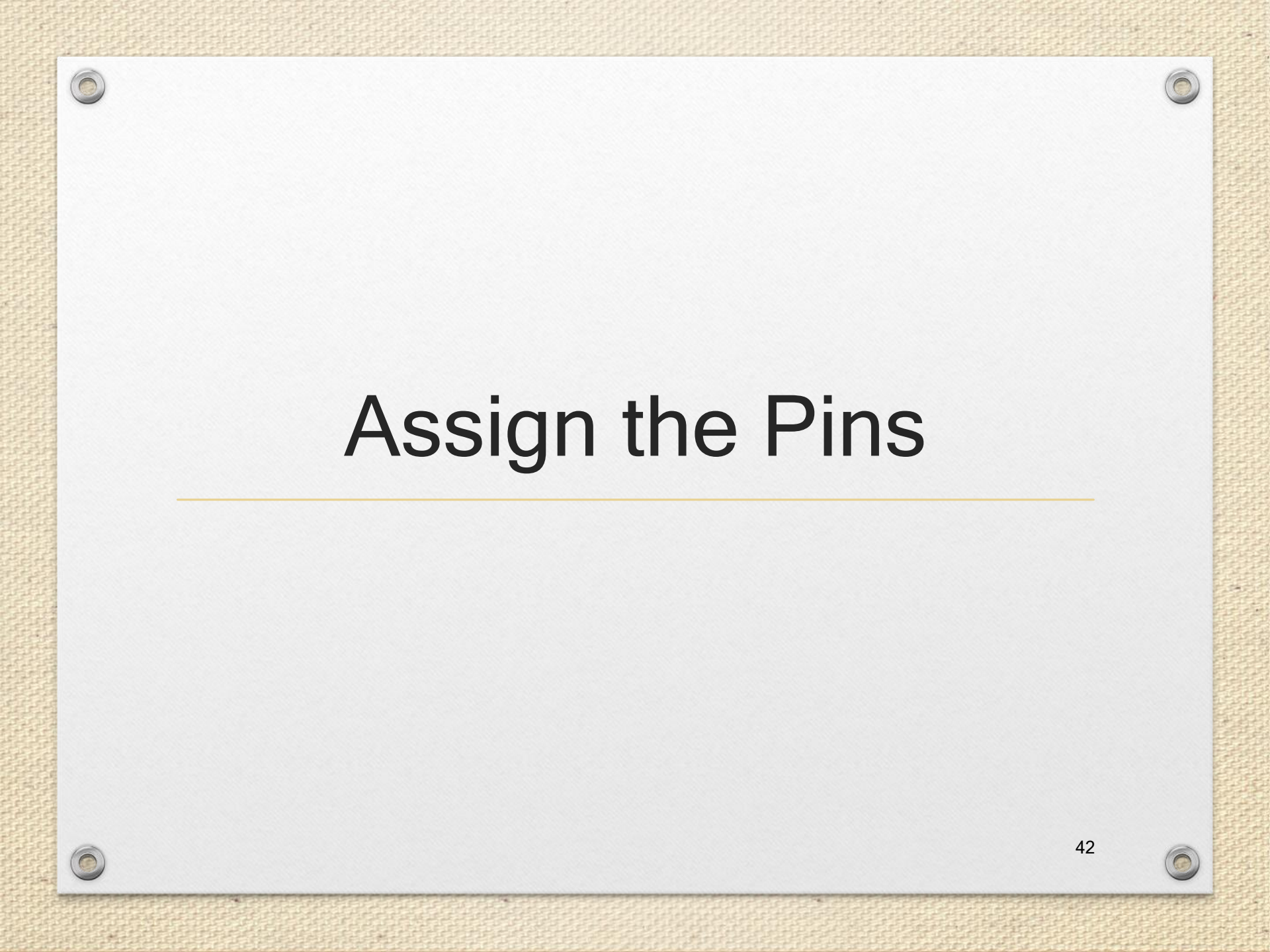

### Assign the Pins

### Before making pin assignments...

| 🔇 Quartus II 64-Bit - C:/Users/Trumen/I                                                                                                    | Desktop    | o/exp1_traffic/exp1_traffic - e   | exp1_traffic |                |                                 |                 | x  |
|----------------------------------------------------------------------------------------------------|------------|-----------------------------------|--------------|----------------|---------------------------------|-----------------|----|
| File Edit View Project Assignments                                                                                                    | Process    | sing Tools Window Help            | P            | _              | Se                              | arch altera.com | ٠  |
| i 🗋 💕 🖬 🎒   X 🖬 🛍   ७ ୯                                                                                                    | 500 St     | top Processing                    | Ctrl+Shift+C | ø              | 😻 🤣 💷   🕨 🦻 💆                   | 👷 🧞 🥥 🥘         | >> |
| ) 💿 🕨 🖄 📩 🐓 🗳 📸 🏙 🆓 (                                                                                                    | 🕨 St       | tart Compilation                  | Ctrl+L       |                |                                 |                 |    |
| Project Navigator 4                                                                                                    | 🛛 A        | nalyze Current File               | 2            |                |                                 |                 |    |
| Entity                                                                                                    | St         | tart                              | •            | ► <sub>E</sub> | Start Hierarchy Elaboration     | 3               |    |
| A Cyclone IV E: EP4CE115F29C7                                                                                                    | U          | Ipdate Memory Initialization File |              | ►⁄             | Start Analysis & Elaboration    |                 |    |
| Image: Provide a state of the state of the state of t | 🍚 o        | Compilation Report                | Ctrl+R       | 1              | Start Analysis & Synthesis      | Ctrl+K          |    |
|                                                                                                    | 🍚 D        | ynamic Synthesis Report           |              | 16             | Start Partition Merge           |                 |    |
|                                                                                                    | 4 PC       | owerPlay Power Analyzer Tool      |              | <b>1</b>       | Start Fitter                    |                 |    |
|                                                                                                    | tur s      | SN Analyzer Tool                  |              | Note           | Start Assembler                 |                 |    |
|                                                                                                    |            |                                   |              | ٢              | Start TimeQuest Timing Analyzer | Ctrl+Shift+T    |    |
| < <u> </u>                                                                                                    | •          |                                   |              | M              | Start EDA Netlist Writer        |                 |    |
| Hierarchy Files Design L                                                                                                    | <b>▲</b> ► | <u></u>                           |              | 2              | Start Design Assistant          | 43              |    |

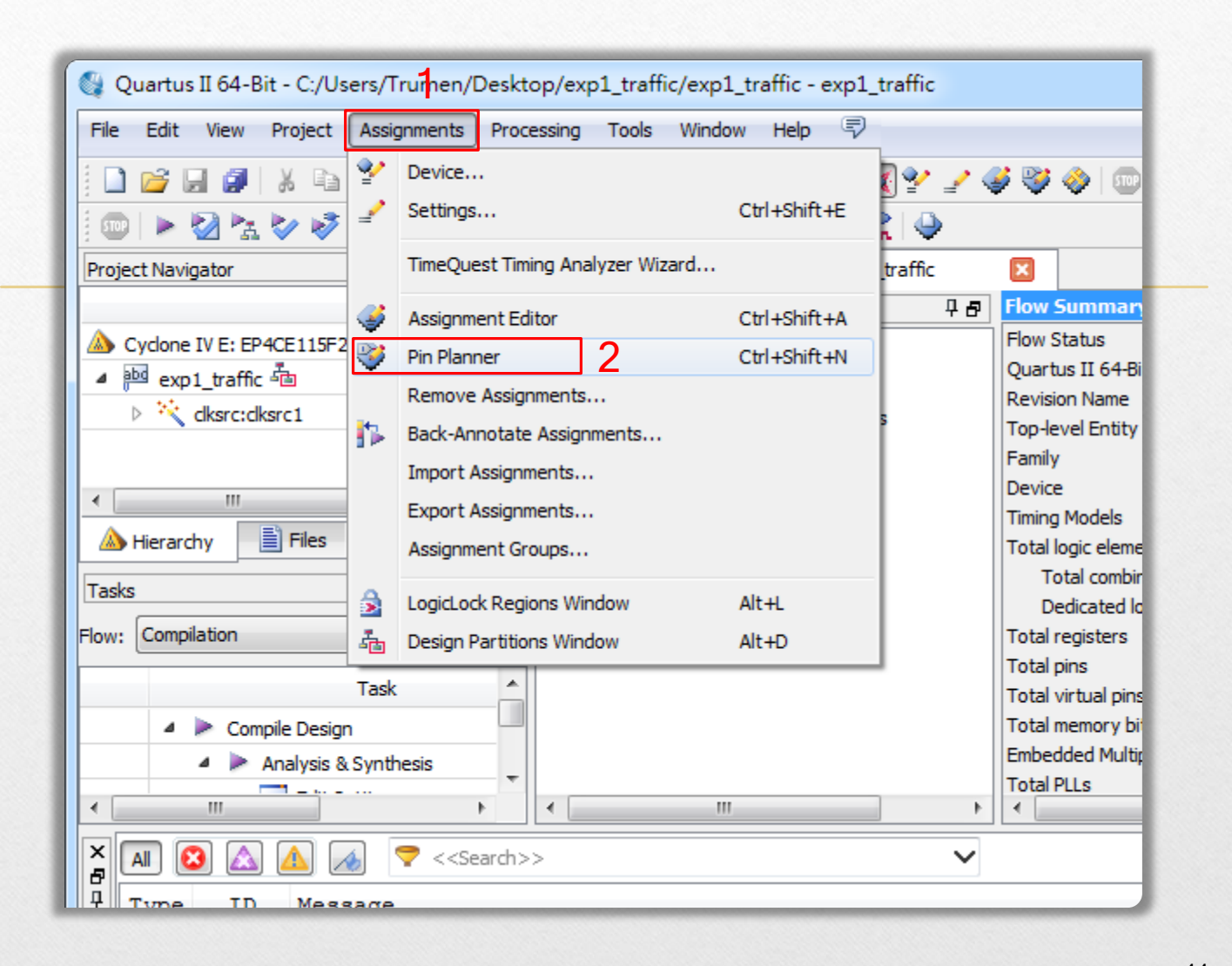

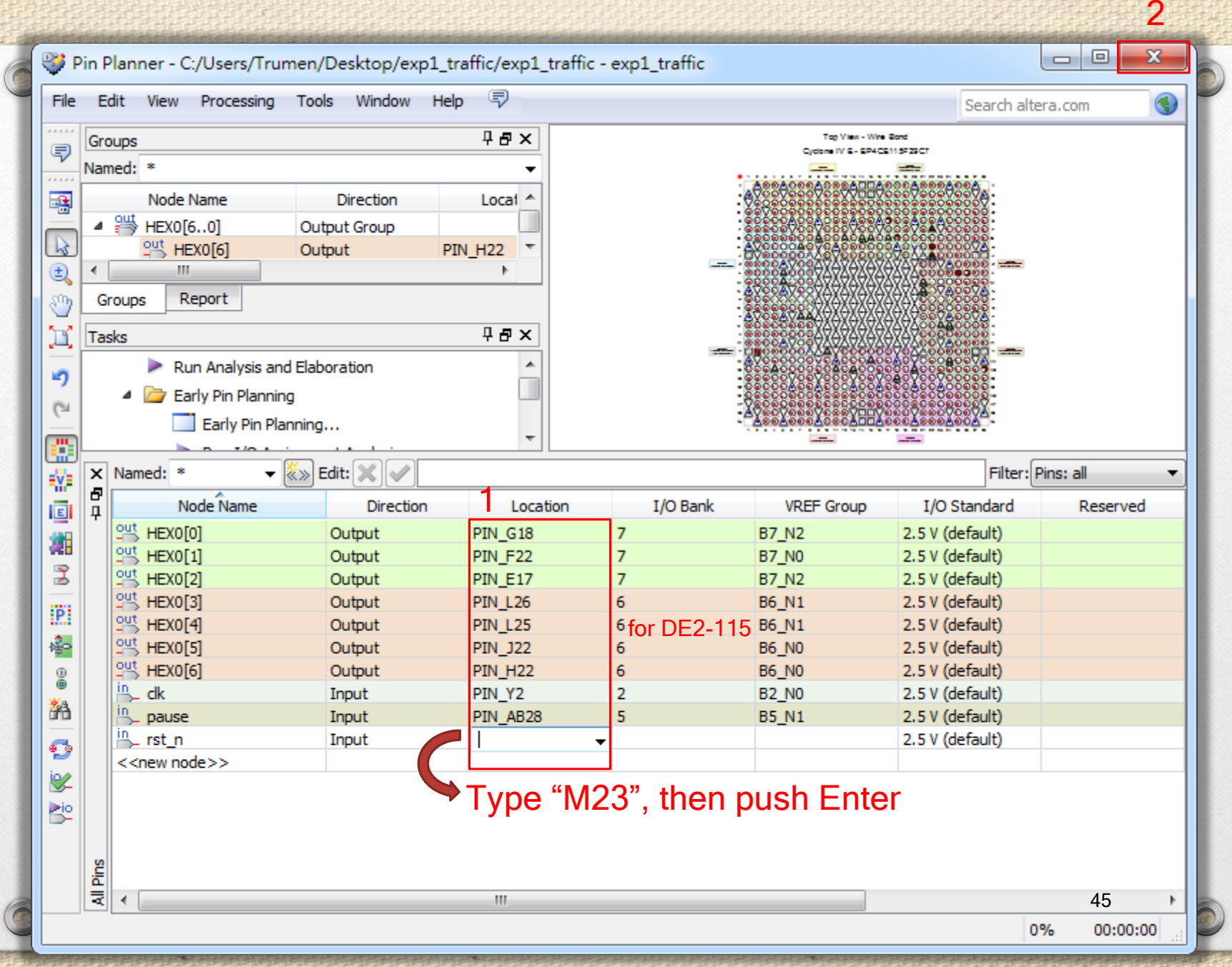

Now, you are finished creating your Quartus II design!

## Create a Default TimeQuest SDC File

### Create a Default TimeQuest SDC File

- Timing settings are critically important for a successful design.
- For this tutorial you will create a basic Synopsys Design Constraints File (.sdc) that the Quartus II TimeQuest Timing Analyzer uses during design compilation.
- For more complex designs, you will need to consider the timing requirements more carefully.

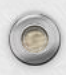

| 🚳 Quartus II 64-Bit - C:/Users/Trumen/Desktop/                                                                                                    | /exp1_traf                     | ffic/exp1_traffic - exp1_traffic                                                                                                    |                       |
|----------------------------------------------------------------------------------------------------|--------------------------------|----------------------------------------------------------------------------------------------------|-----------------------|
| File Edit View Project Assignments Processin                                                                                                    | ng Tools                       | Window Help 💎                                                                                                    | Search altera.com     |
| Image: Image: Image | traff                          | Run Simulation Tool<br>Launch Simulation Library Compiler<br>Launch Design Space Explorer 2                                              | • ≱ 🏈 💷   ► 😻 💆 Ü   → |
| Files                                                                                                    | æ 🛈                            | TimeQuest Timing Analyzer                                                                                                    | 0 🖾 🛃 267 ab/ 🔜 »     |
| pbd exp1_traffic.v                                                                                                    | 1                              | Advisors                                                                                                    | •                     |
|                                                                                                    | 5 🏈<br>5 🦣<br>6                | Chip Planner<br>Design Partition Planner<br>Netlist Viewers                                                                              | •                     |
| → Hierarchy Files Design L ▲ ►<br>Tasks 무 문 ×                                                                                                    | 2                              | SignalTap II Logic Analyzer<br>In-System Memory Content Editor<br>Logic Analyzer Interface Editor<br>In-System Sources and Probes Editor | hine<br>d0;<br>d1;    |
| Tow:     Compilation       Task       Image: Compile Design       Image: Design       Image: Design <t< td=""><td>13<br/>14<br/>15 🖤<br/>16 💑<br/>17</td><td>SignalProbe Pins<br/>Programmer<br/>JTAG Chain Debugger<br/>Transceiver Toolkit</td><td>d9;</td></t<>                                                                                                    | 13<br>14<br>15 🖤<br>16 💑<br>17 | SignalProbe Pins<br>Programmer<br>JTAG Chain Debugger<br>Transceiver Toolkit                                                             | d9;                   |
| Fitter (Place & Route)                                                                                                    |                                | External Memory Interface Toolkit                                                                                                    |                       |

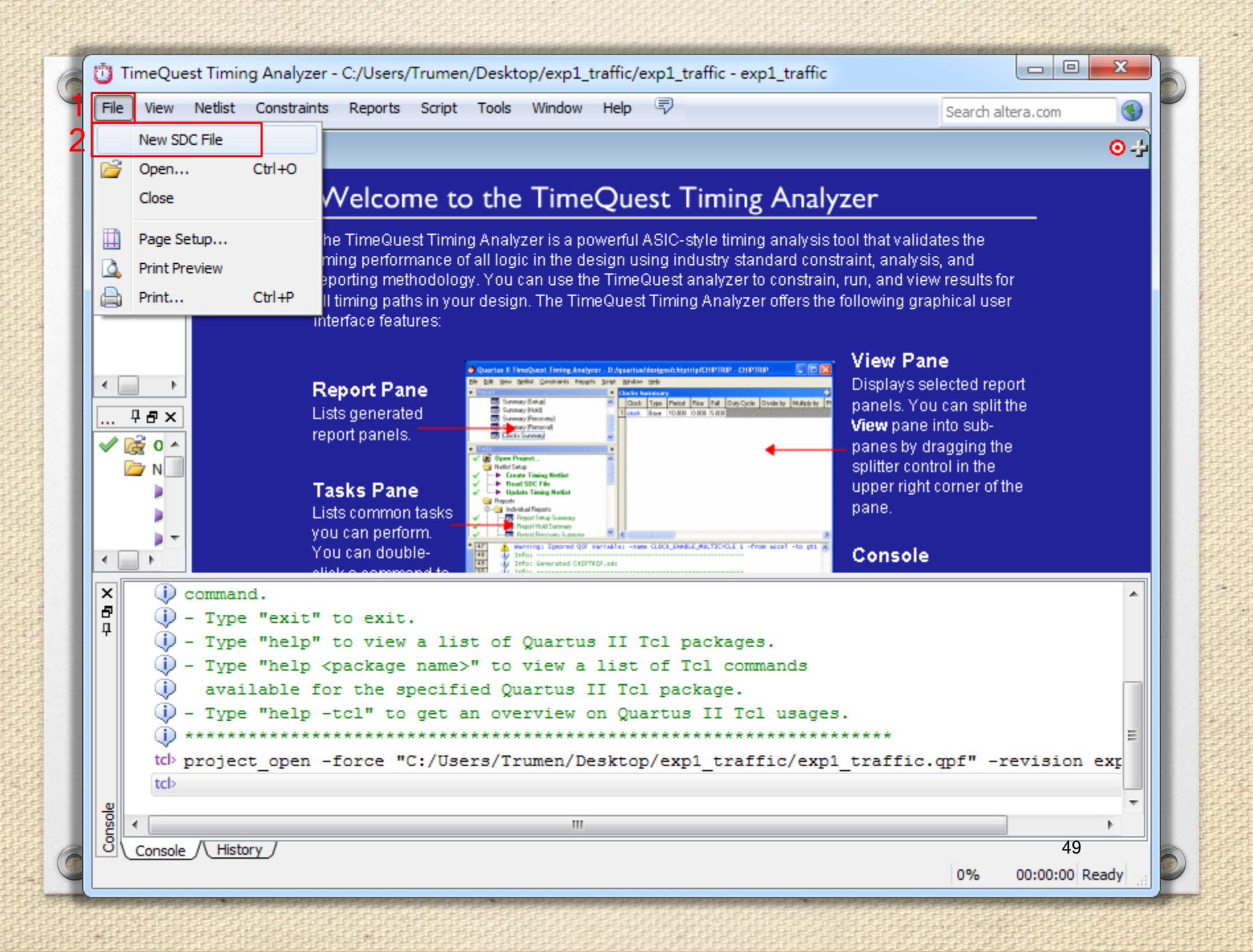

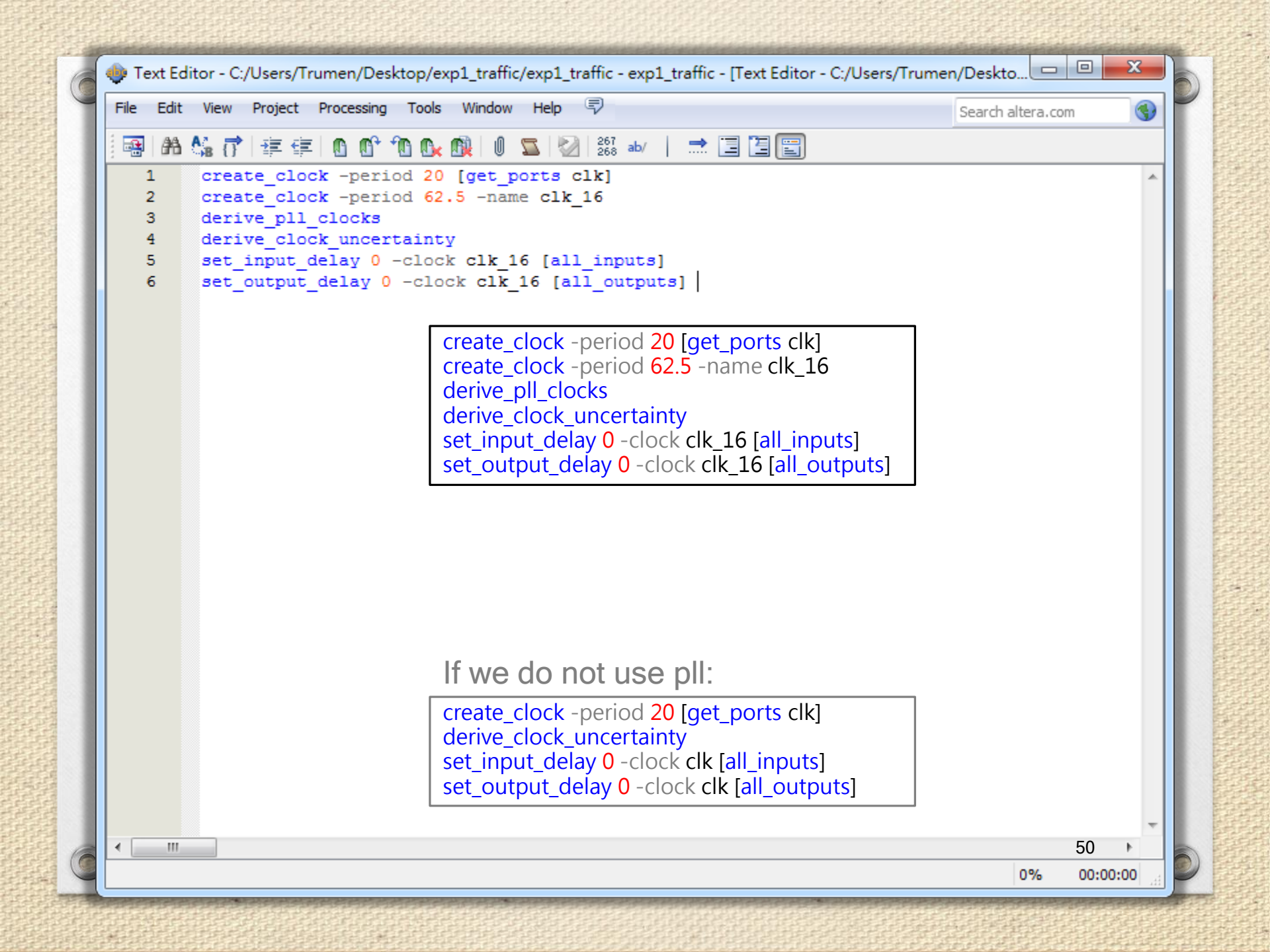

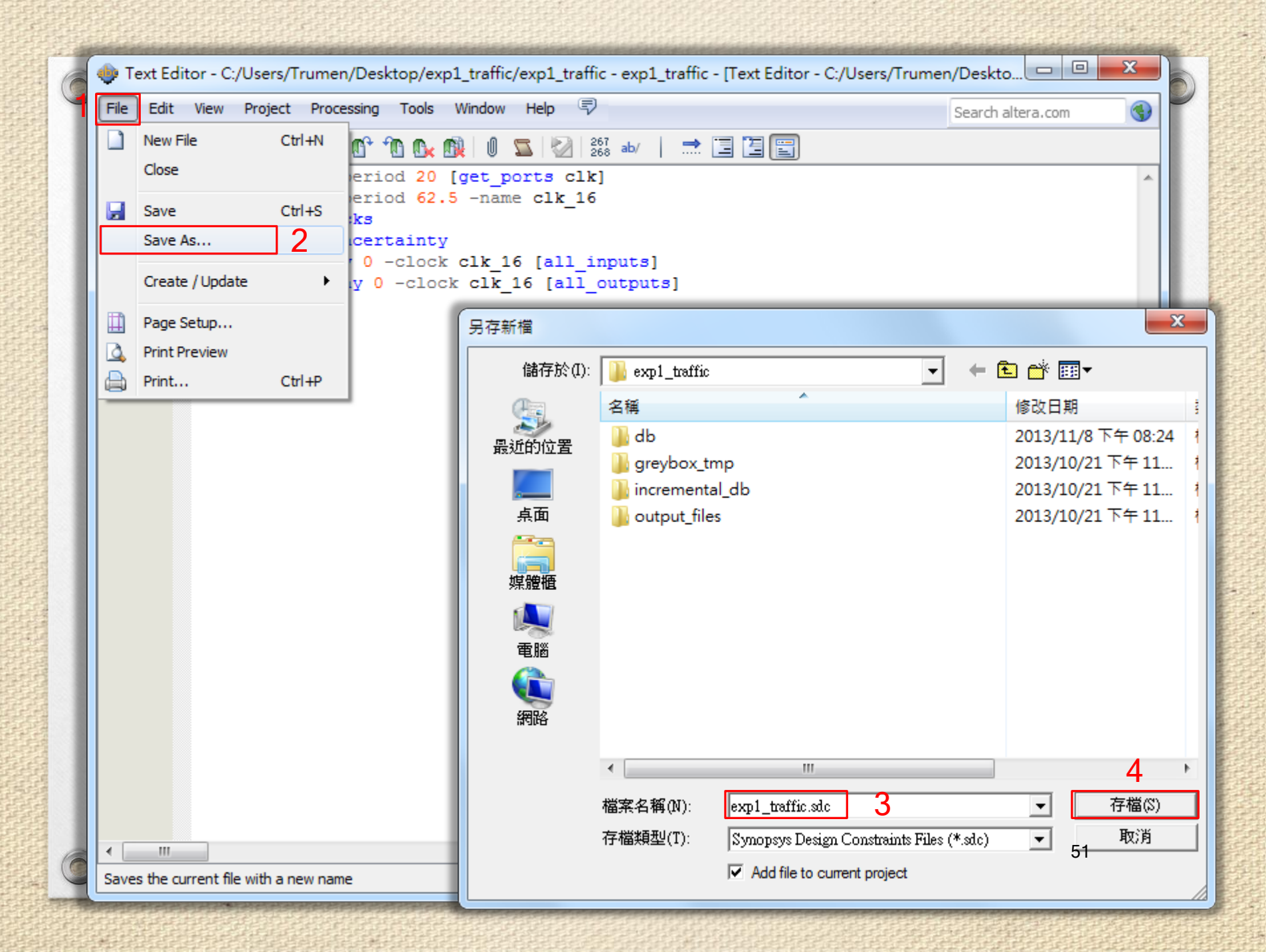

# Compile and Verify Your Design

## **Compile Your Design**

- After creating your design you must compile it.
- Compilation converts the design into a bitstream that can be downloaded into the FPGA.
- The most important output of compilation is an SRAM Object File (.sof), which you use to program the device.

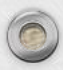

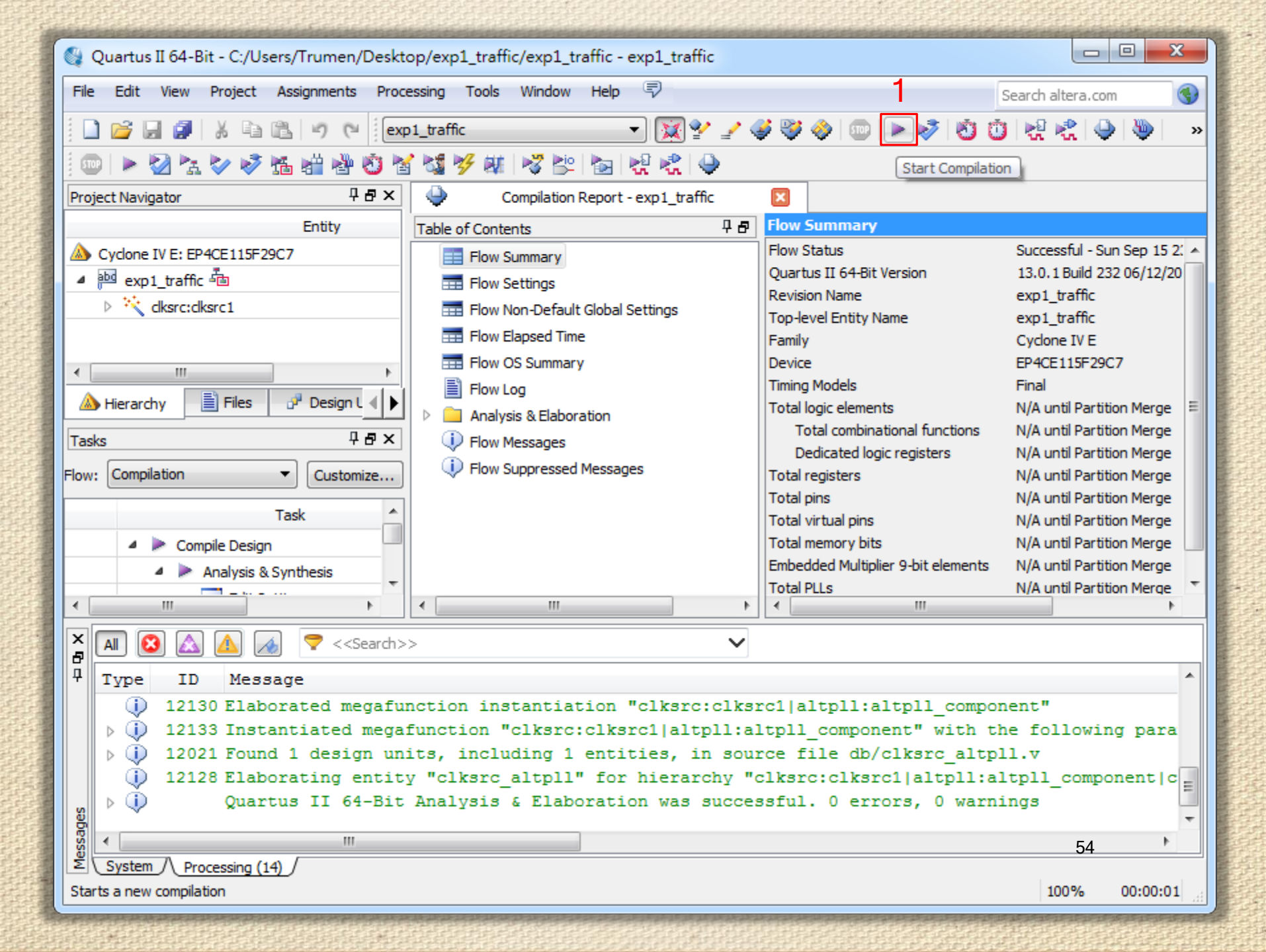

### **Compilation Report**

#### Make sure there is no error.

| Flow Summary                       |                                                  |
|------------------------------------|--------------------------------------------------|
| Flow Status                        | Successful - Mon Sep 16 14:59:00 2013            |
| Quartus II 64-Bit Version          | 13.0.1 Build 232 06/12/2013 SP 1 SJ Full Version |
| Revision Name                      | exp1_traffic                                     |
| Top-level Entity Name              | exp1_traffic                                     |
| Family                             | Cyclone IV E                                     |
| Device                             | EP4CE115F29C7                                    |
| Timing Models                      | Final                                            |
| Total logic elements               | 37 / 114,480 ( < 1 % )                           |
| Total combinational functions      | 37 / 114,480 ( < 1 % )                           |
| Dedicated logic registers          | 36 / 114,480 ( < 1 % )                           |
| Total registers                    | 36                                               |
| Total pins                         | 10 / 529 ( 2 % )                                 |
| Total virtual pins                 | 0                                                |
| Total memory bits                  | 0 / 3,981,312 ( 0 % )                            |
| Embedded Multiplier 9-bit elements | 0 / 532 ( 0 % )                                  |
| Total PLLs                         | 1/4(25%)                                         |
|                                    |                                                  |

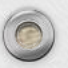

0

## Program the FPGA Device

- After compiling and verifying your design you are ready to program the FPGA on the development board.
- You download the SOF you just created into the FPGA using the USB-Blaster circuitry on the board.

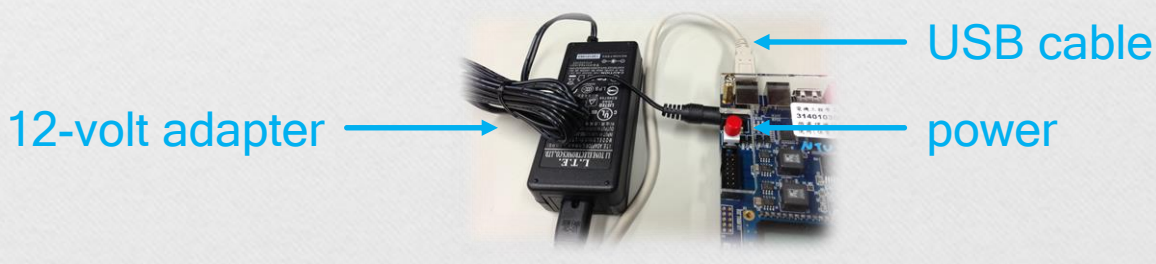

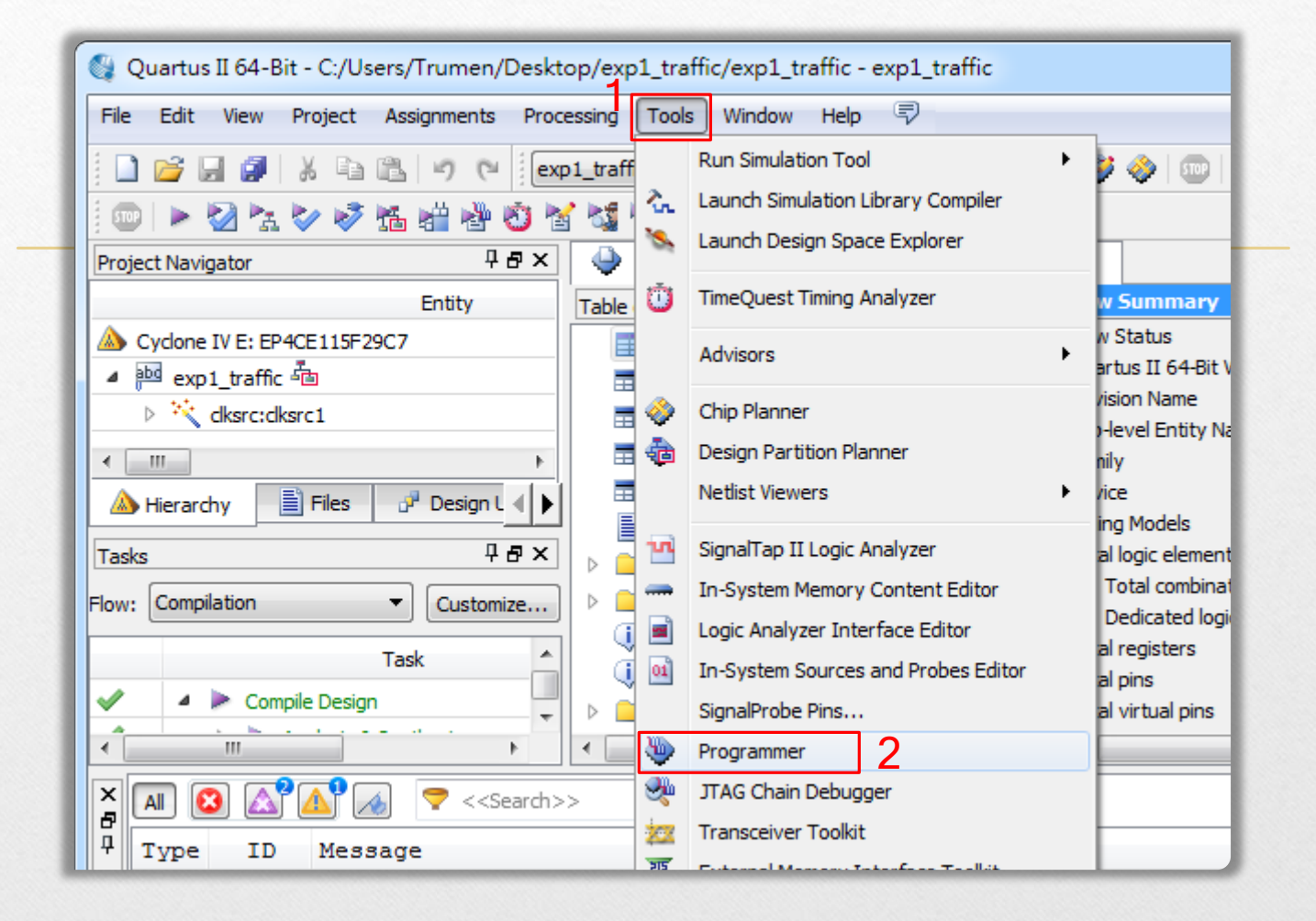

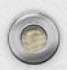

| 🚖 Hardware Setup.    | ·· No Hardware               | Mode                  | : JTAG         | •        | Progress:             |        |                 |         |
|----------------------|------------------------------|-----------------------|----------------|----------|-----------------------|--------|-----------------|---------|
| Enable real-time IS  | P to allow background progra | mming (for MAX II and | MAX V devices) |          | ,                     |        |                 |         |
| ▶ <sup>™</sup> Start | File                         | Device                | Checksum       | Usercode | Program/<br>Configure | Verify | Blank-<br>Check | Examine |
| 🕮 Stop               | output_files/exp1_traffic.   | EP4CE115F29           | 00568973       | 00568973 | <b>V</b>              |        |                 |         |
| Auto Detect          |                              |                       |                |          |                       |        |                 |         |
| 💥 Delete             |                              |                       |                |          |                       |        |                 |         |
| 붤 Add File           |                              |                       |                |          |                       |        |                 |         |
| Change File          |                              |                       |                |          |                       |        |                 |         |
| Save File            |                              |                       | III            |          |                       |        |                 |         |
| Add Device           |                              |                       |                |          |                       |        |                 |         |
| Ր <sup>™</sup> Up    |                              |                       |                |          |                       |        |                 |         |
| Ju Down              |                              |                       |                |          |                       |        |                 |         |
|                      |                              |                       |                |          |                       |        |                 |         |
|                      | EP4CE115                     | F29                   |                |          |                       |        |                 |         |
|                      | <b>↓</b>                     |                       |                |          |                       |        |                 |         |
|                      |                              |                       |                |          |                       |        |                 |         |
|                      |                              |                       |                |          |                       |        |                 |         |

| Hardware Setup                                                  |                                                    |                            | ×                   |
|-----------------------------------------------------------------|----------------------------------------------------|----------------------------|---------------------|
| Hardware Settings JTAG S                                        | ettings                                            |                            |                     |
| Select a programming hardware<br>hardware setup applies only to | e setup to use when prog<br>the current programmer | gramming device<br>window. | s. This programming |
|                                                                 | No Hardware<br>No Hardware                         |                            | *                   |
| Hardware                                                        | USB-Blaster (USB-0)<br>Server                      | Port                       | Add Hardware        |
| USB-Blaster                                                     | Local                                              | USB-0                      | Remove Hardware     |
|                                                                 |                                                    |                            |                     |
|                                                                 |                                                    |                            |                     |
|                                                                 |                                                    |                            |                     |
|                                                                 |                                                    |                            |                     |
|                                                                 |                                                    |                            | 2 Close             |

| Programmer - C:<br>File Edit View F | /Users/Trumen/Desktop/exp<br>Processing Tools Window H   | 1_traffic/exp1_traff<br>elp 💎 | ic - exp1_traffic    | - [output_files | /exp1_traffic.c       | df)<br>Search a | altera.com      |         |
|-------------------------------------|----------------------------------------------------------|-------------------------------|----------------------|-----------------|-----------------------|-----------------|-----------------|---------|
| Hardware Setup.                     | USB-Blaster [USB-0]<br>SP to allow background programmir | Mode:                         | ITAG<br>X V devices) | T               | Progress:             |                 |                 |         |
| Start                               | File                                                     | Device                        | Checksum             | Usercode        | Program/<br>Configure | Verify          | Blank-<br>Check | Examine |
| Stop                                | output_files/exp1_traffic.sof                            | EP4CE115F29                   | 00568973             | 00568973        |                       |                 |                 |         |
| Auto Detect                         |                                                          |                               |                      |                 |                       |                 |                 |         |
| 🗶 Delete                            |                                                          |                               |                      |                 |                       |                 |                 |         |
| Add File                            |                                                          |                               |                      |                 |                       |                 |                 |         |
| Change File                         | •                                                        |                               |                      |                 |                       |                 |                 | Þ       |
| Save File                           |                                                          |                               |                      |                 |                       |                 |                 |         |
| Add Device                          |                                                          |                               |                      |                 |                       |                 |                 |         |
| ( ↑ <sup>™</sup> Up                 |                                                          |                               |                      |                 |                       |                 |                 |         |
| J <sup>t</sup> <sup>t</sup> Down    | EP4CE115F29                                              |                               |                      |                 |                       |                 |                 |         |
|                                     |                                                          |                               |                      |                 |                       |                 |                 |         |
|                                     |                                                          |                               |                      |                 |                       |                 |                 |         |
|                                     |                                                          |                               |                      |                 |                       |                 |                 |         |
|                                     |                                                          |                               |                      |                 |                       |                 | 6               | 0       |
|                                     |                                                          |                               |                      |                 |                       |                 |                 |         |

| A                  |                                                          |                       |              |          | _                     |           | /               |        |
|--------------------|----------------------------------------------------------|-----------------------|--------------|----------|-----------------------|-----------|-----------------|--------|
| Enable real-time I | USB-Blaster [USB-0]<br>SP to allow background programmin | g (for MAX II and MA) | ( V devices) | •        | Progress:             | 100%      | (Successful)    |        |
| 🔊 Start            | File                                                     | Device                | Checksum     | Usercode | Program/<br>Configure | Verify    | Blank-<br>Check | Examin |
| Auto Detect        | output_files/exp1_traffic.sof                            | EP4CE115F29           | 00568973     | 00568973 |                       |           |                 |        |
| X Delete           |                                                          |                       |              |          |                       |           |                 |        |
| 🆄 Add File         |                                                          |                       |              |          |                       |           |                 |        |
| Change File        | •                                                        |                       | III          |          |                       |           |                 |        |
| Save File          |                                                          |                       |              |          |                       |           |                 |        |
| 🎽 Add Device       |                                                          |                       |              |          |                       |           |                 |        |
| 1 <sup>th</sup> Up |                                                          |                       |              |          |                       |           |                 |        |
|                    | EP4CE115F29                                              |                       | ~            | ~Fi      | nisl                  | <b>n~</b> | ~               |        |
|                    |                                                          |                       |              |          |                       |           |                 |        |

### Demo Video

### 10 seconds countdown system

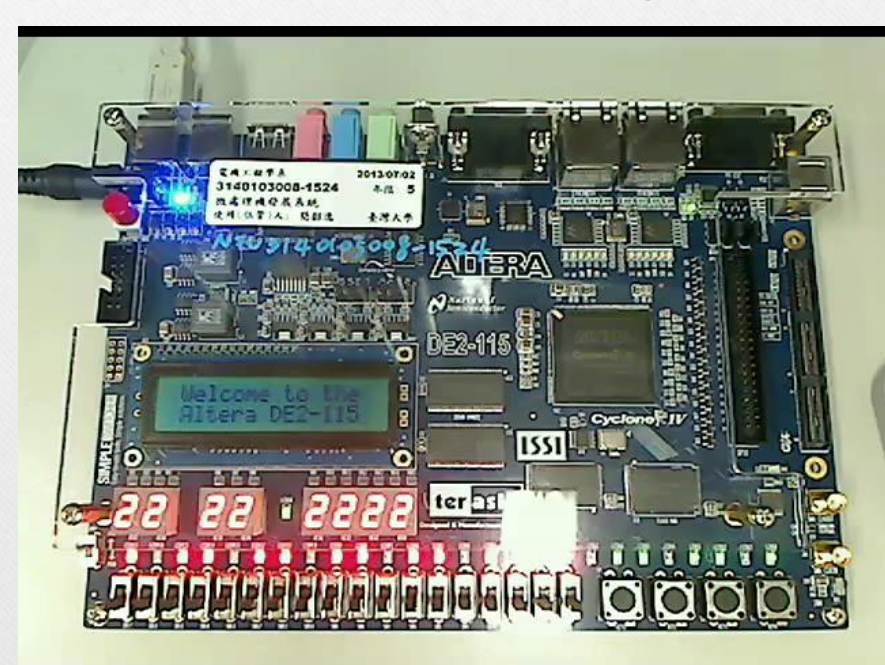

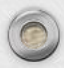

0

# Configuring the Cyclone IV E FPGA

## Configuring the FPGA

### JTAG programming

In this method of programming, named after the IEEE standards Joint Test Action Group, the configuration bit stream is downloaded directly into the Cyclone IV E FPGA. The FPGA will retain this configuration as long as power is applied to the board; the configuration information will be lost when the power is turned off.

### AS programming

In this method, called Active Serial programming, the configuration bit stream is downloaded into the Altera EPCS64 serial configuration device. It provides non-volatile storage of the bit stream, so that the information is retained even when the power supply to the DE2-115 board is turned off. When the board's power is turned on, the configuration data in the EPCS64 device is automatically loaded into the Cyclone IV E FPGA.

### JTAG Chain (1/2)

 To use JTAG interface for configuring FPGA device, the JTAG chain on DE2-115 must form a close loop that allows Quartus II programmer to detect FPGA device.

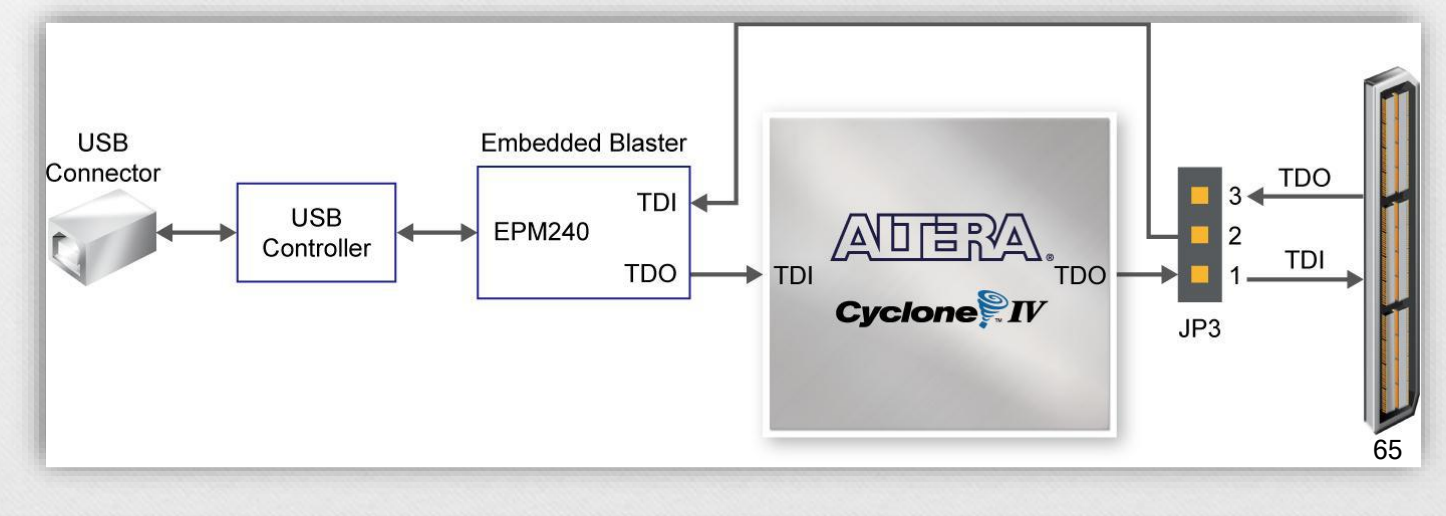

### JTAG Chain (2/2)

 Shorting pin1 and pin2 on JP3 can disable the JTAG signals on HSMC connector that will form a close JTAG loop chain on DE2-115 board. Thus, only the on board FPGA device (Cyclone IV E) will be detected by Quartus II programmer.

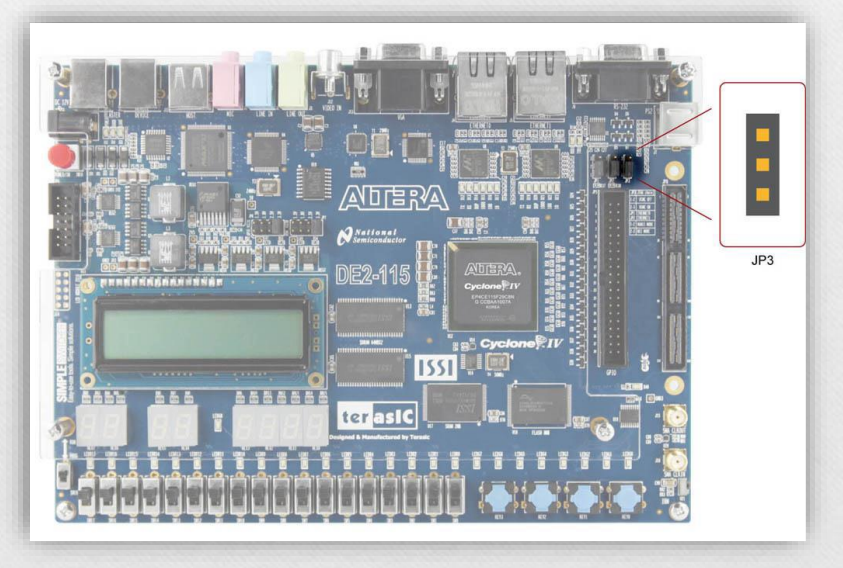

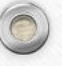

# Configuring the FPGA in JTAG Mode (1/2)

0

This figure illustrates the JTAG configuration setup.

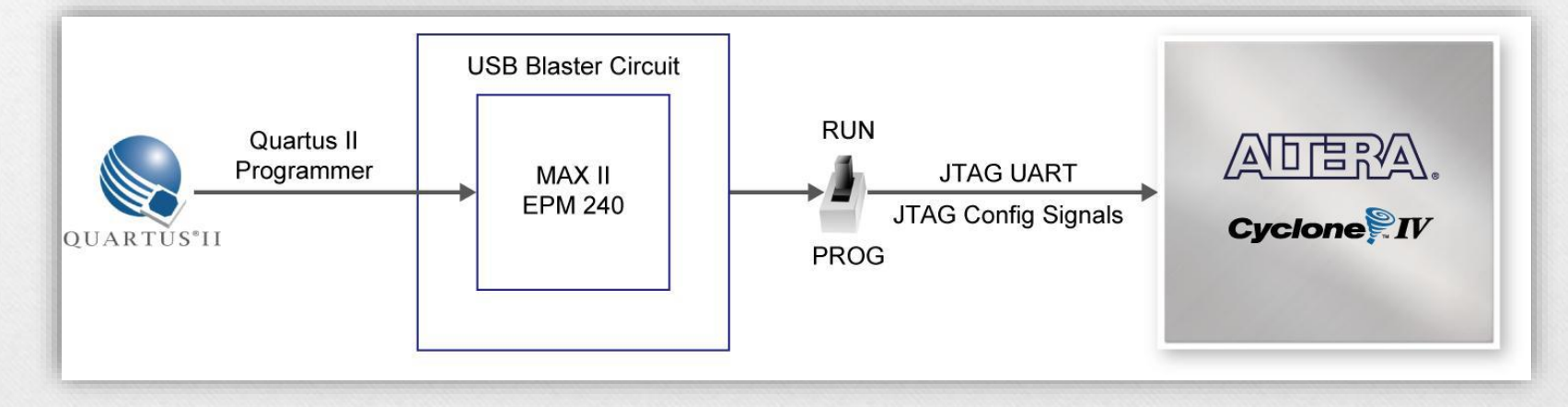

# Configuring the FPGA in JTAG Mode (2/2)

- 1. Ensure that power is applied to the DE2-115 board.
- 2. Configure the JTAG programming circuit by setting the RUN/PROG slide switch (SW19) to the RUN position.
- 3. Connect the supplied USB cable to the USB Blaster port on the DE2-115 board.
- 4. The FPGA can now be programmed by using the Quartus II Programmer to select a configuration bit stream file with the .sof filename extension.

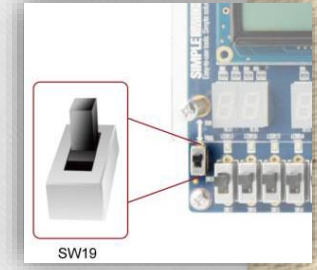

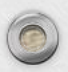

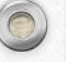

# Configuring the EPCS64 in AS Mode (1/2)

• This figure illustrates the AS configuration setup.

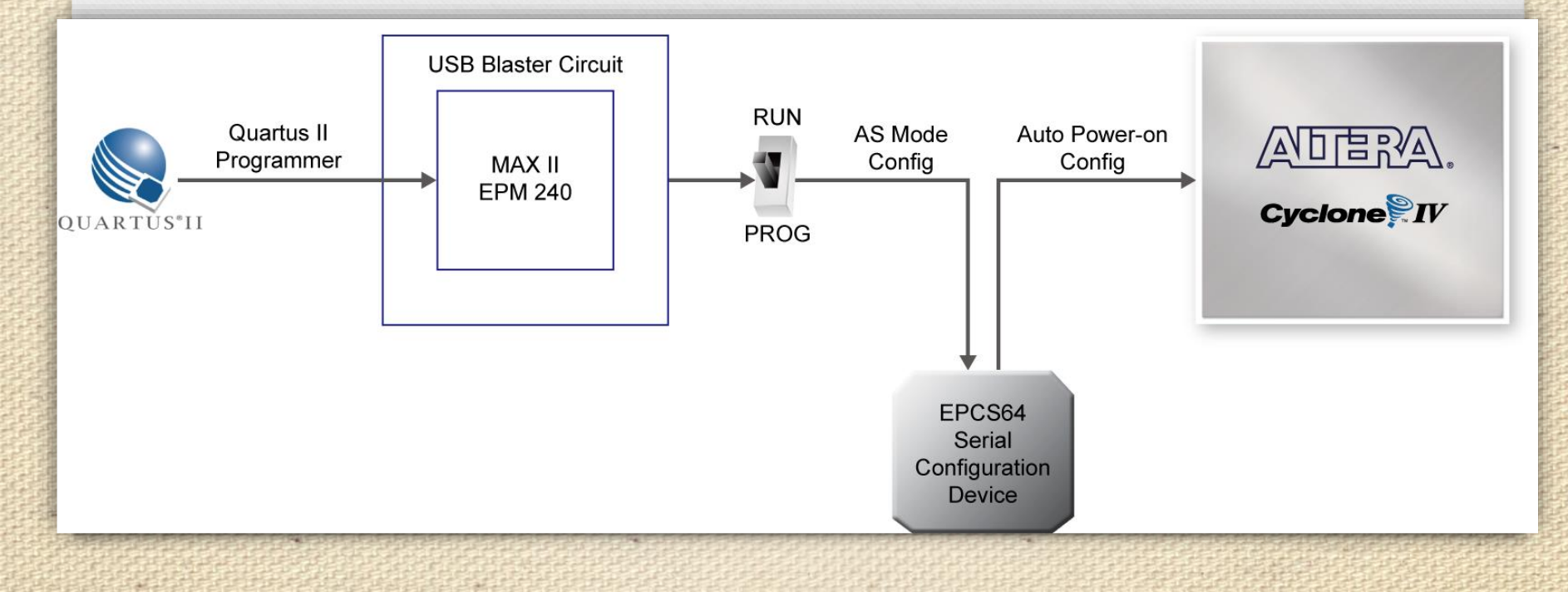

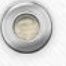

# Configuring the EPCS64 in AS Mode (2/2)

- 1. Ensure that power is applied to the DE2-115 board.
- 2. Connect the supplied USB cable to the USB Blaster port on the DE2-115 board.
- 3. Configure the JTAG programming circuit by setting the RUN/PROG slide switch (SW19) to the PROG position.
- 4. The EPCS64 chip can now be programmed by using the Quartus II Programmer to select a configuration bit stream file with the .pof filename extension.
- 5. Once the programming operation is finished, set the RUN/PROG slide switch back to the RUN position and then reset the board by turning the power switch off and back on; this action causes the new configuration data in the EPCS64 device to be loaded into the FPGA chip.

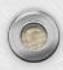

## **Programmer Object File**

- Programmer Object File is a binary file (with the extension .pof) containing the data for programming a configuration device.
- A Programmer Object File for a configuration device can be generated by the Convert Programming Files command (File menu).

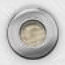

| 🚳 Ouartus II 64-Bit - C:/Users/Trumen/Desk                                     |                                                                                                    |                             | 📴 Convert Programming File - C:/Users/Trumen/Desktop/exp1_traffic/exp1_traffic - ex 💶 💷 💌                                                                                                    |                                                                      |                                                    |  |
|--------------------------------------------------------------------------------|----------------------------------------------------------------------------------------------------|-----------------------------|----------------------------------------------------------------------------------------------------|----------------------------------------------------------------------|----------------------------------------------------|--|
| File                                                                           | e Edit View Project                                                                                      | Assignments Pro             | File Tools Window                                                                                                    |                                                                      | Search altera.com                                  |  |
|                                                                                | New<br>Open<br>Close                                                                                     | Ctrl+N<br>Ctrl+O<br>Ctrl+F4 | Specify the input files to convert and the type of programming file to generate.<br>You can also import input file information from other files and save the conversion setup information created here for<br>future use.<br>Conversion setup files |                                                                      |                                                    |  |
|                                                                                | New Project Wizard                                                                                       | New Project Wizard          | Open Conversion Setup Data Save Conv                                                                                                    |                                                                      | Save Conversion Setup                              |  |
| <b>R</b> á                                                                     | Open Project<br>Save Project                                                                             | Ctrl+J                      | Output programming file<br>Programming file type: Programmer                                                                                                    | Object File (,pof)                                                   | Select Input File       Look in:                   |  |
| G                                                                              | Save<br>Save As                                                                                          | Ctrl+S                      | Options Configuration                                                                                                    | /exp1_traffic.pof 4                                                  | My Computer exp1_traffic.sof 7                     |  |
| 0                                                                              | Save All                                                                                                 | Ctrl+Shift+S                | Advanced Remote/Loca                                                                                                    | l update difference file:                                            |                                                    |  |
|                                                                                | File Properties                                                                                          |                             | Create M                                                                                                    | l <mark>emory Map File (Generate</mark><br>vP files (Generate exp1_t |                                                    |  |
|                                                                                | Create / Update                                                                                          | 1                           | Input files to convert                                                                                                    |                                                                      | File name: exp1_traffic.sof 8 Open                 |  |
|                                                                                | Convert Programming Files                                                                                | 5                           | File/Data area                                                                                                    | Prop                                                                 | Files of type: SRAM Object Files (*.sof  Cancel    |  |
|                                                                                | Page Setup         Print Preview         Print         Recent Files         Recent Projects         Exit | Ctrl+P<br>Alt+F4            | 5 SOF Data                                                                                                    | Page_0                                                               | <auto> Add Sof Page Add File Remove Up Down</auto> |  |
| System / Processing /<br>Combines and/or converts programming files into other |                                                                                                    |                             |                                                                                                    |                                                                      | 9 Generate Close 72 Help                           |  |
| 🚳 Quartus II 64-Bit - C:/Users/Trumen/Desktop/exp1_traffic/                                                                                                    | /exp1_traffic - exp1_traffic - exp1_traffic                                                                                                    |
|----------------------------------------------------------------------------------------------------|----------------------------------------------------------------------------------------------------|
| File Edit View Project Assignments Processing Tools V                                                                                                    | Nindow Help 💎 Search altera.com                                                                                                    |
| 📄 💕 🗔 🗿 🐰 🖻 🛍 🔊 (°) 🔤 exp1_traffic                                                                                                    |                                                                                                    |
| 💷 🕨 🍢 🖏 🦥 Programmer - C:/Users/Trumen/De                                                                                                    | esktop/exp1_traffic/exp1_traffic - exp1_traffic - [ou 🗆 💷 💌 Programmer                                                                                                    |
| Project Navigator File Edit View Processing Tools                                                                                                    | Window Help 🗟 🤈 Search altera.com                                                                                                    |
| Cyclone IV E: EP4CE  A Bod exp1_traffic  Epable real time ISD to allow backgroup                                                                                                    | B-0] Mode: Active Serial Programming  Progress: Flow Summary Flow Status  Flow Status  Flow Stat |
| ▷ ☆ dksrc:dksrc:                                                                                                    | Revision Nan                                                                                                    |
| File                                                                                                    | Device Checksum Usercode Program/<br>Configure Family                                                                                                    |
| Tasks                                                                                                    | Select Programming File                                                                                                    |
| Flow: Compilation                                                                                                    | Look in: 🔂 C:\les 🔻 🔇 🔾 🕢 📑 📰 🔳 Total logic eli<br>Total cor                                                                                                    |
| X Glete                                                                                                    | My Computer exp1_traffic.pof 4                                                                                                    |
| Add File                                                                                                    | Trumen Fotal pins                                                                                                    |
| Change File                                                                                                    |                                                                                                    |
| All 😢 🖾 🖉 🔛 Save File                                                                                                    |                                                                                                    |
| ₽ Type ID I Add Device                                                                                                    |                                                                                                    |
| 1 <sup>11</sup> Up                                                                                                    | File name: exp1_traffic.pof Open 5                                                                                                    |
| <b>↓</b> <sup>™</sup> Down                                                                                                    | Files of type: POF Files (*.pof) ▼ Cancel                                                                                                    |
|                                                                                                    |                                                                                                    |
| de la companya de la companya de la company |                                                                                                    |
| Suctem () Proceeding (                                                                                                    | 73                                                                                                    |
| Opens a Programmer window                                                                                                    | 100% 00:00:42                                                                                                    |

| W Programmer - C:/L      | Jsers/Trumen/Desktop/e                             | <p1_traffic exp1_tra<="" th=""><th>ffic - exp1_traff</th><th>ic - [ou</th><th>• X</th></p1_traffic> | ffic - exp1_traff                   | ic - [ou                   | • X                   |
|--------------------------|----------------------------------------------------|----------------------------------------------------------------------------------------------------|-------------------------------------|----------------------------|-----------------------|
| File Edit View Pro       | ocessing Tools Window                              | Help 🐬                                                                                              | S                                   | Gearch altera.com          | n 🚯                   |
| Hardware Setup           | USB-Blaster [USB-0]<br>to allow background program | Mode: Active S                                                                                      | erial Programming<br>IAX V devices) | <ul> <li>Progre</li> </ul> | ss:                   |
| Start                    | File                                               | Device                                                                                              | Checksum                            | Usercode                   | Program/<br>Configure |
| Stop                     | output_files/exp1_traffic                          | EPCS64                                                                                              | 49AAFEBE                            | 0000000                    |                       |
| Auto Detect              |                                                    |                                                                                                    |                                     |                            | 1                     |
| 🔀 Delete                 |                                                    |                                                                                                    |                                     |                            |                       |
| Add File                 |                                                    |                                                                                                    |                                     |                            |                       |
| Change File              | •                                                  |                                                                                                    |                                     |                            | 4                     |
| Save File                |                                                    |                                                                                                    |                                     |                            | -                     |
| Add Device               |                                                    | ···:                                                                                                |                                     |                            | =                     |
| <u>↑</u> <sup>™</sup> Up |                                                    | 4                                                                                                   |                                     |                            |                       |
| J <sup>™</sup> Down      |                                                    |                                                                                                    |                                     |                            | -                     |
|                          |                                                    |                                                                                                    |                                     |                            |                       |

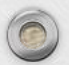

| Hardware Setur                               | USB-Blaster [USB-0]<br>ISP to allow background program | Mode: Activ | ve Serial Programmi<br>d MAX V devices) | ng 🔻 Progra | ess: 1009             | % (Success | ful)            |
|----------------------------------------------|--------------------------------------------------------|-------------|-----------------------------------------|-------------|-----------------------|------------|-----------------|
| Start                                        | File                                                   | Device      | Checksum                                | Usercode    | Program/<br>Configure | Verify     | Blank-<br>Check |
| Auto Detect                                  | output_files/exp1_traffic                              | EPCS64      | 49AAFEBE                                | 0000000     |                       |            |                 |
| Change File Change File Save File Add Device |                                                        |             |                                         |             |                       |            | •               |
| J <sup>™</sup> Down                          | ASDI<br>EPCS64                                         |             | ~~F                                     | Finis       | sh~                   | ~          | Ξ               |

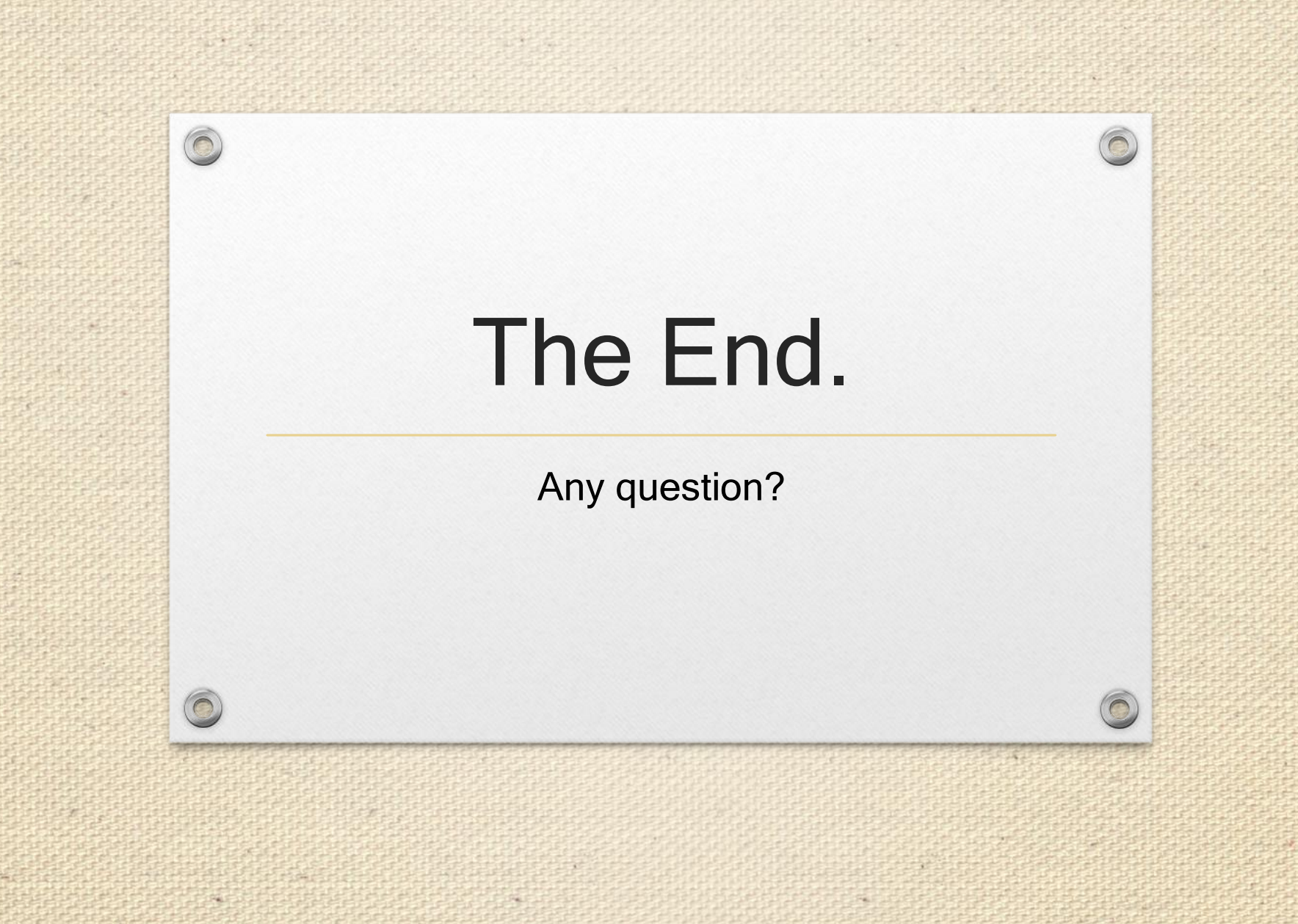

## Reference

- 1. <u>http://en.wikipedia.org/wiki/Field-</u> programmable\_gate\_array
- 2. "My First FPGA for Altera DE2-115 Board" by Terasic Technologies Inc.
- 3. "DE2-115 User Manual" by Terasic Technologies Inc.

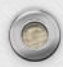

77